## Intel Trace Analyzer / Collector Introduction and Tutorial

Ullrich Becker-Lemgau Intel GmbH, Solutions & Software Group ullrich.becker-lemgau@intel.com

> October 18, 2004 Istanbul Technical University Istanbul, Turkey

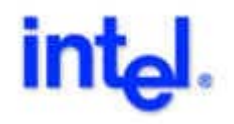

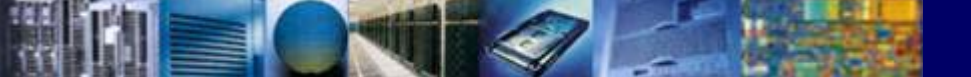

## Intel Trace Analyzer / Collector

# scalable performance analysis and visualization for parallel MPI programs

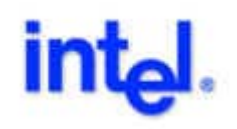

## Agenda

- Introduction to Intel Trace Analyzer (ITA)
  - concept, GUI, examples traces, BKMs
- Introduction to Intel Trace Collector (ITC)
  - concept, compiling, linking
  - default tracing
  - recording names of functions or regions
  - recording source-code-locations
  - recording performance counter data
  - selective tracing, filtering
  - handling structured tracefiles
- Using ITC and ITA with a simple application.

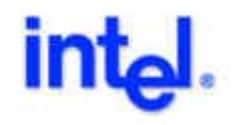

## Visualization and Analysis of MPI Programs

ITA is the visualization and analysis tool for ITC

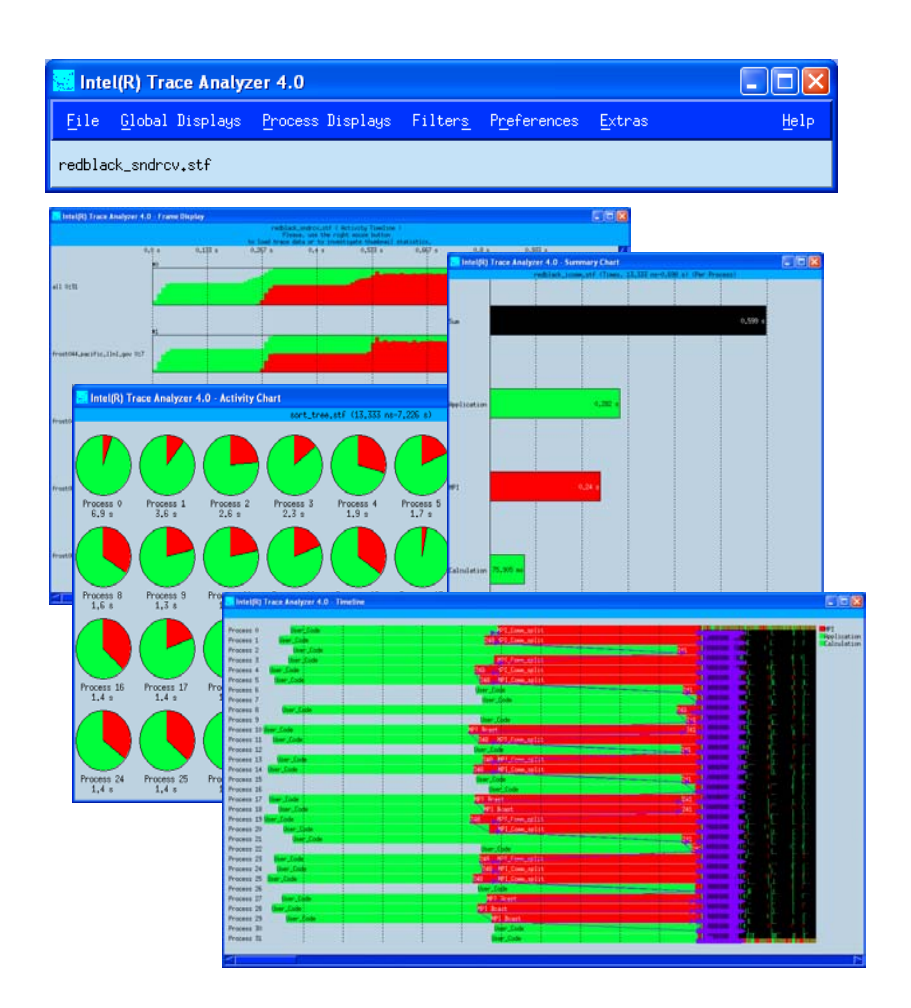

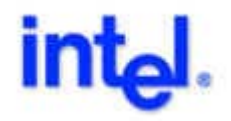

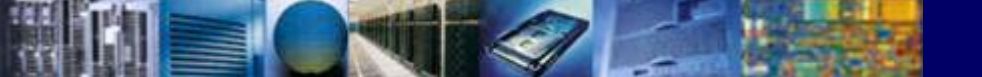

#### Introduction to Intel Trace Analyzer / Collector

- What is the Intel Trace Analyzer/Collector?
  - It is a tool that focuses on instrumentation for two parallel programming paradigms for High Performance Computing (HPC), namely:
    - OpenMP
    - MPI
- ITA/ITC provides the following features:
  - Ease of Use basic how-to's, to apply to your development
  - Integration from default performance analysis to mastering the workbench, e.g. instrumenting functions, extracting hardware monitors, detailing the runtime environment
  - Scalability works with 10,000+ Processors, how to manage more or less performance data

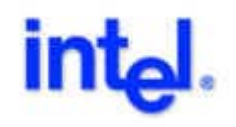

## Intel Trace Analyzer/Collector Features

- Offline trace analysis for MPI (and others ...)
- Traces generated by Intel Trace Collector tool (`ld ... -IVT -Ipmpi -Impi`)
- Scalability in time and processor—space (STF)
- High-performance graphics, excellent zooming and filtering
- Display and analysis of MPI and application events:
  - execution of MPI routines, p2p, and collectives
  - MPI–2 I/O operations
  - performance counter displays (events, PAPI, ...)
  - execution of application subroutines (optional, gnu-func.)
- Easy customization

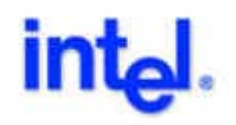

### Intel Trace Analyzer/Collector Components and Interaction

- Compiler
  - MPI, ...
  - ITC API
- Intel Trace Collector
  - Data collection
  - Run-time configuration
- Intel Trace Analyzer
  - MPI analysis

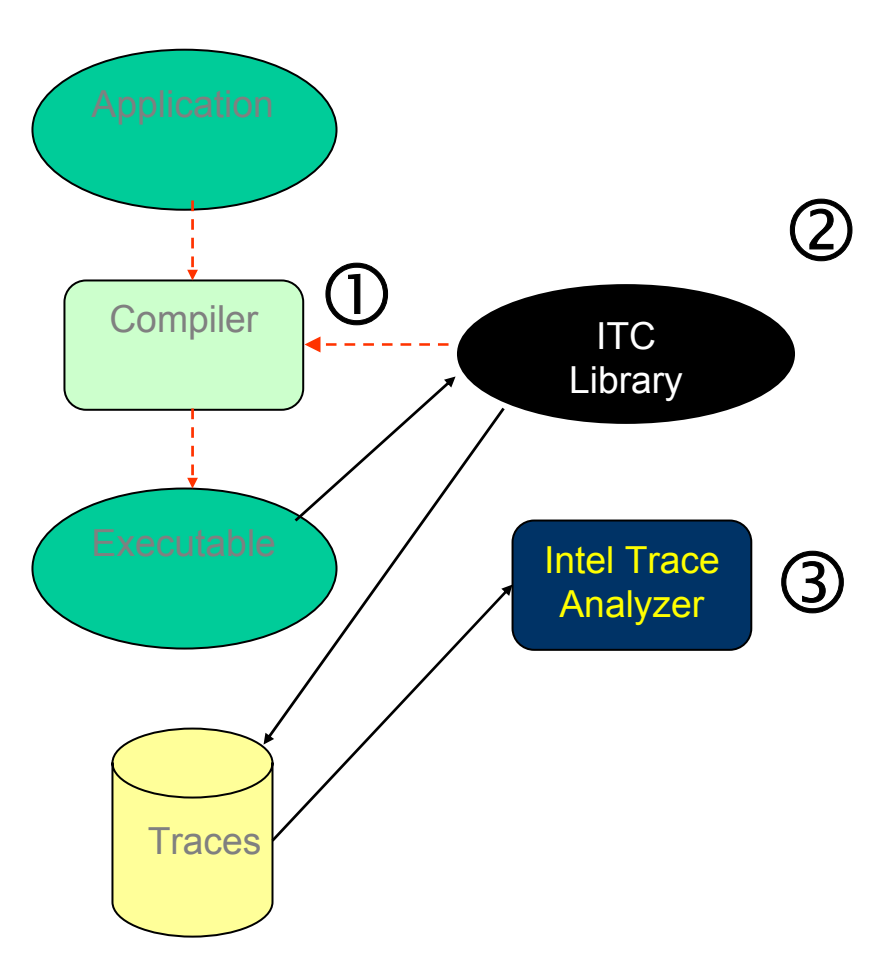

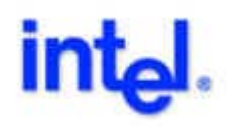

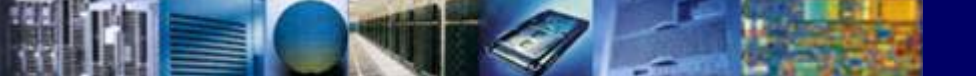

## Intel Trace Analyzer Main Window

#### Intel Trace Analyzer main window:

| 🔜 Intel(R) Trace Analyzer 4.0 |                         |                  |                 |                      |        |              |  |  |  |
|-------------------------------|-------------------------|------------------|-----------------|----------------------|--------|--------------|--|--|--|
| File                          | <u>G</u> lobal Displays | Process Displays | Filter <u>s</u> | P <u>r</u> eferences | Extras | <u>H</u> elp |  |  |  |
| redblad                       | redblack_sndrcv.stf     |                  |                 |                      |        |              |  |  |  |

- Tracefile loading can be interrupted at any time
- Tracefile loading can be resumed
- Tracefile can be loaded starting at a specified time offset
- Tracefile can be re—written (re—grouped symbols)

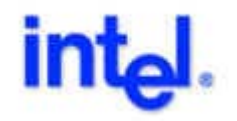

## **Intel Trace Analyzer Displays**

- Global displays show all selected processes
  - Summary Chart: aggregated profiling information
  - Timeline: detailed application execution over time axis
  - Communication statistics: message statistics for each process pair
  - Activity Chart: presents per-process profiling information
  - Global Comm. Statistics: collective operations statistics
  - I/O Statistics: MPI I/O operation statistics
  - Calling Tree: draws global or local dynamic calling trees
- Process displays show a single process per window
  - Activity Chart
  - Timeline
  - Calling Tree

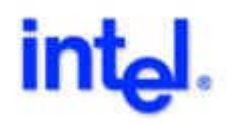

## **Summary Chart**

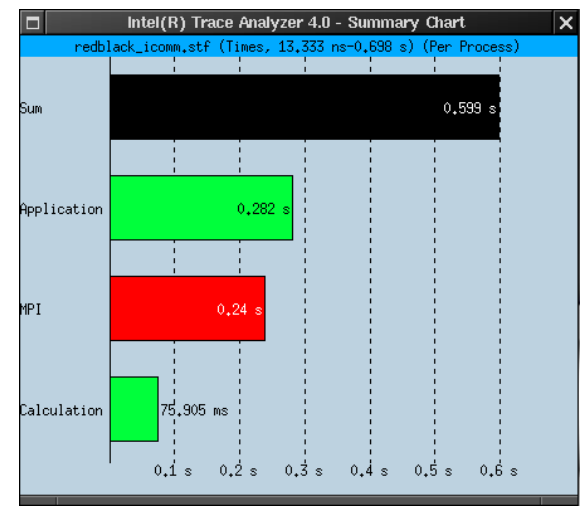

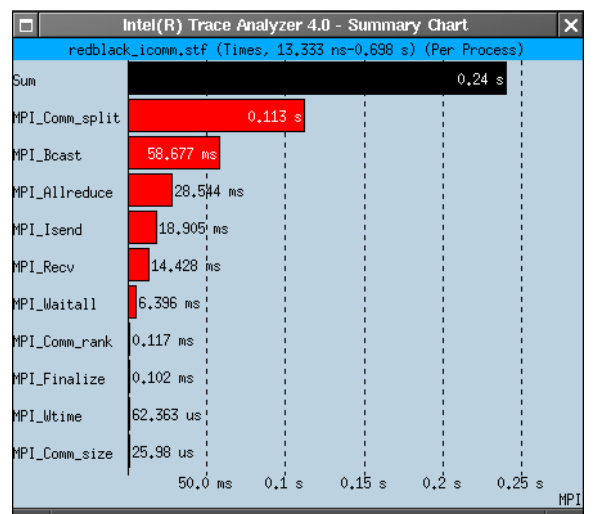

- Aggregated profiling information
  - execution time
  - number of calls
- Inclusive or exclusive of called routines
- Look at all/any category or all states
- Values can be exported/imported
- Tracefiles can be compared

### **Timeline Display**

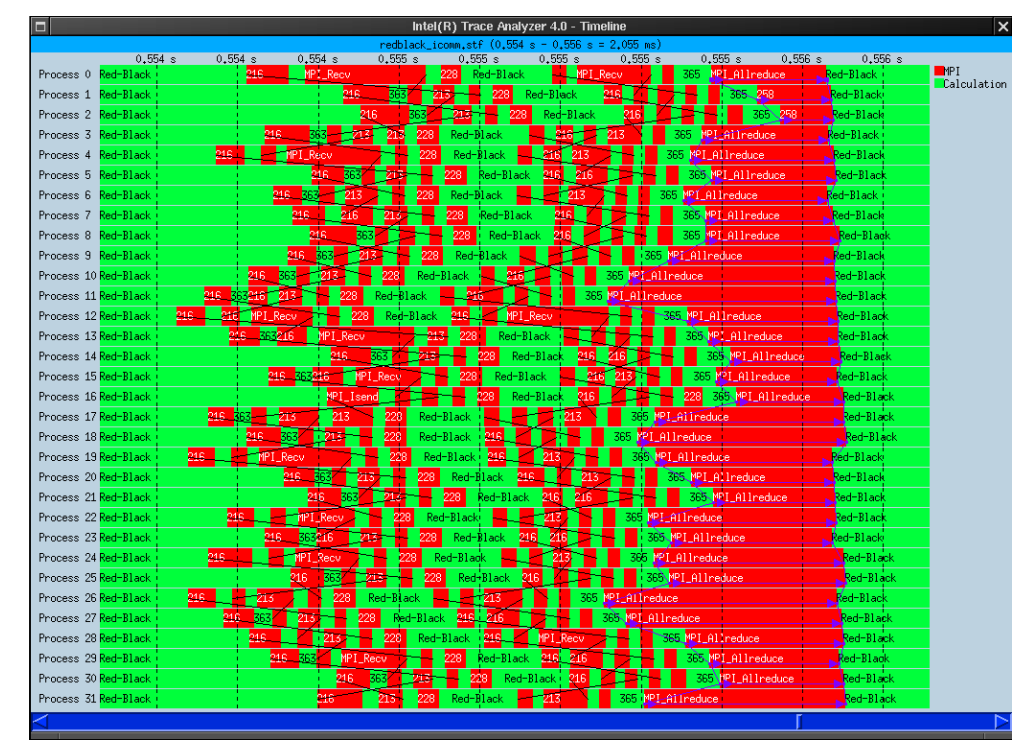

- Now displays MPI collective and I/O operations
- To zoom, draw rectangle with the mouse
- Also used to select sub-intervals for statistics

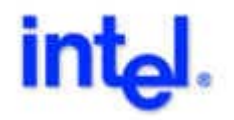

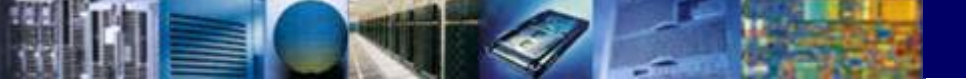

### Timeline Display (Message Ir message line

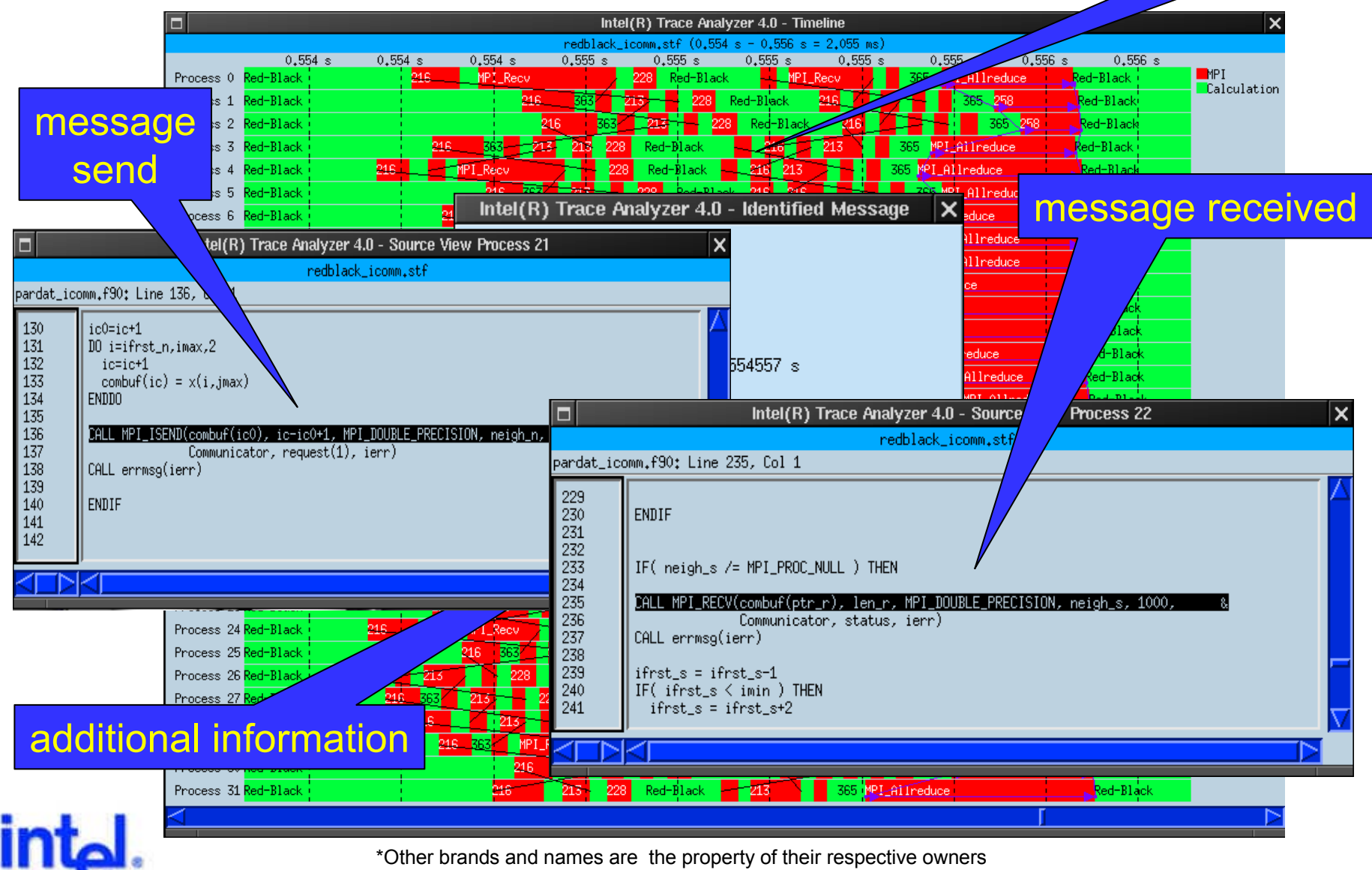

© Copyright 2002-2003 Intel Corporation

### **Communication Statistics**

| 🐵 🕈        |           |           | Intel(R)  | Trace Analyz   | er 4.0 - Messa  | ge Statistics  |                  |           | • 🗆 ×                                        | 1                     |                             |                              |                             |                   |            |                               |
|------------|-----------|-----------|-----------|----------------|-----------------|----------------|------------------|-----------|----------------------------------------------|-----------------------|-----------------------------|------------------------------|-----------------------------|-------------------|------------|-------------------------------|
|            |           |           | psolid.x. | stf (Sum. Leng | th, 1.0 us - 1: | 48,832 = 1:48. | 832)             |           |                                              |                       |                             |                              |                             |                   |            |                               |
|            | Process 0 | Process 1 | Process 2 | Process 3      | Process 4       | Process 5      | Process 6        | Process 7 |                                              |                       |                             |                              |                             |                   |            |                               |
| Process 0- |           | 17,859 M  | 11,391 M  | 12,967 M       | 24,485 M        | 12.064 M       | 11.937 M         | 12,302 M  | 25.000 M<br>24.000 M<br>23.000 M             | Intel/F               | ) Trace Analyz              | or 4.0 - Mossa               | no Statistics               |                   |            | • <b>n</b> x)                 |
| Process 1- | 7.713 M   |           | 8,266 M   | 20.547 K       | 14,316 M        | 1,758 K        | 51.25 K          | 264       | 22.000 M<br>21.000 M<br>20.000 M             | psolid.x<br>Process 2 | stf (Max. Leng<br>Process 3 | th, 1.0 us - 1:<br>Process 4 | 48.832 = 1:48.<br>Process 5 | 832)<br>Process 6 | Process 7  | 1.000 M                       |
| Process 2- | 111.379 K | 7.658 M   |           | 11,834 M       | 14,009 M        | 276            | 1.77 K           | 5.156 K   | 19.000 M<br>18.000 M<br>17.000 M             | 1.0 M                 | 1.0 M                       | 1.0 M                        | 1.0 M                       | 1.0 H             | 1.0 M      | 0.938 M<br>0.875 M            |
| Process 3  | 41.551 K  | 27.711 K  | 11,579 M  |                | 25.554 M        | 57.781 K       | 5₊246 K          | 11.633 K  | 16,000 M<br>15,000 M<br>14,000 M             | 82,902 K              | 172<br>184,176 K            | 915,918 K<br>896,207 K       | 172<br>172                  | 192<br>172        | 172<br>172 | 0,812 M<br>0,750 M<br>0,688 M |
| Process 4- | 42.055 K  | 5,227 K   | 5,227 K   | 12,111 M       |                 | 7.817 M        | 5 <b>,</b> 977 K | 10,113 K  | 13,000 M<br>12,000 M<br>11,000 M<br>10,000 M | 150,285 K             |                             | 953.488 K                    | 192                         | 172               | 172        | 0.625 M<br>0.562 M            |
| Process 5- | 40,234 K  | 1.895 K   | 404       | 171.066 K      | 20,635 M        |                | 10,788 M         | 10,918 K  | 9.000 M<br>8.000 M<br>7.000 M                | 172                   | 91.055 K                    |                              | 79,293 K                    | 172               | 172        | 0.500 M<br>0.438 M<br>0.375 M |
| Process 6- | 41.109 K  | 188.93 K  | 1.898 K   | 5.285 K        | 13.892 M        | 15.544 M       |                  | 6.08 M    | 6.000 M<br>5.000 M<br>4.000 M                | 172                   | 240                         | 904.645 K                    |                             | 71,559 K          | 172        | 0.312 M<br>0.250 M            |
| Process 7. | 40.84 K   | 1.0 K     | 5,137 K   | 11.523 K       | 14.105 M        | 10.023 K       | 7,408 M          |           | 3.000 M<br>2.000 M<br>1.000 M                | 172                   | 172                         | 902.09 K                     | 238,176 К<br>172            | <br>91.762 К      | 39,281 к   | 0,188 M<br>0,125 M<br>0.062 M |
|            |           |           |           |                |                 |                |                  |           |                                              |                       |                             |                              |                             |                   |            |                               |

- Message statistics for each process pair:
  - Byte and message count
  - min/max/avg message length
  - min/max/avg bandwidth
- Filter for message tags or communicators

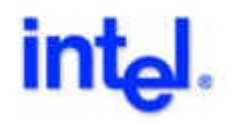

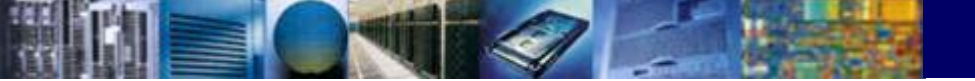

#### **Intel Trace Collector**

Tracing of MPI and Application Events

> Intel Trace Collector is an event-based tracing library for program analysis

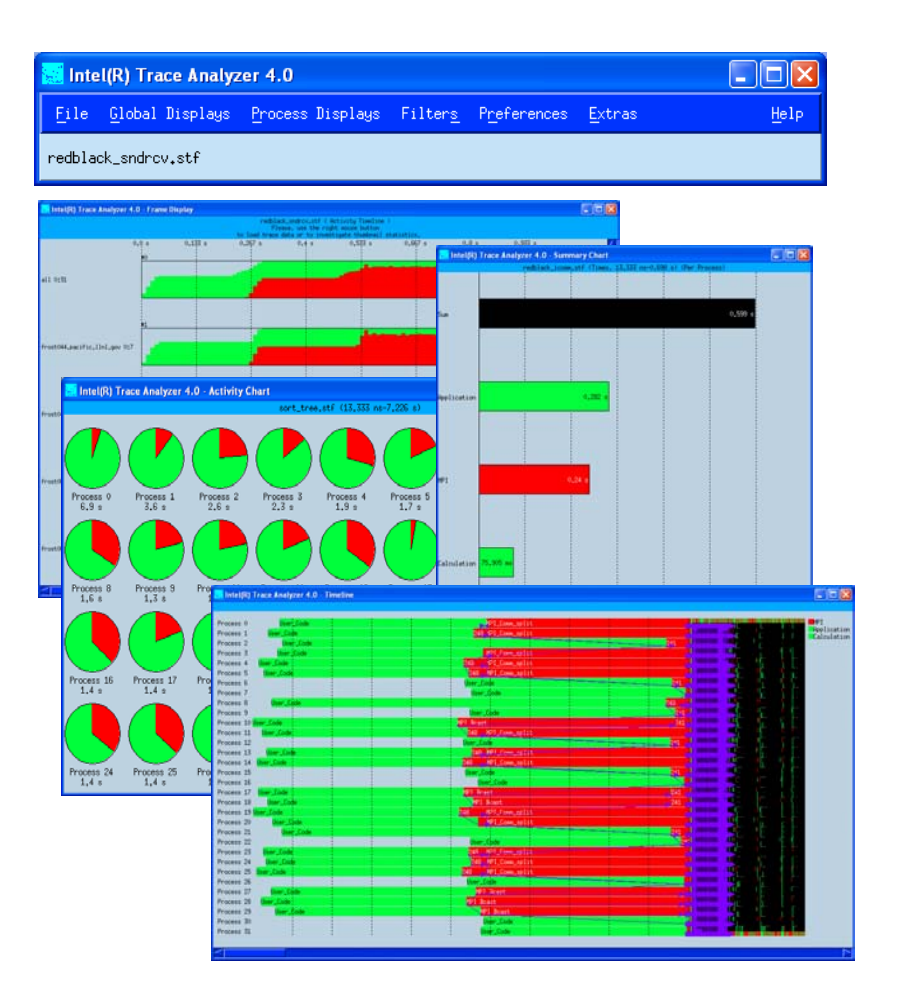

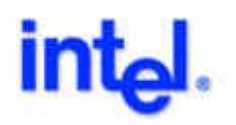

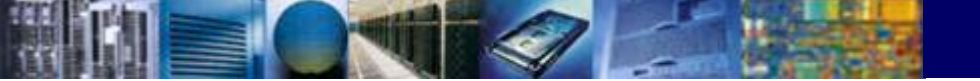

## **Counter Displays**

 Intel Trace Analyzer Counter Timeline Display, e.g. using PAPI

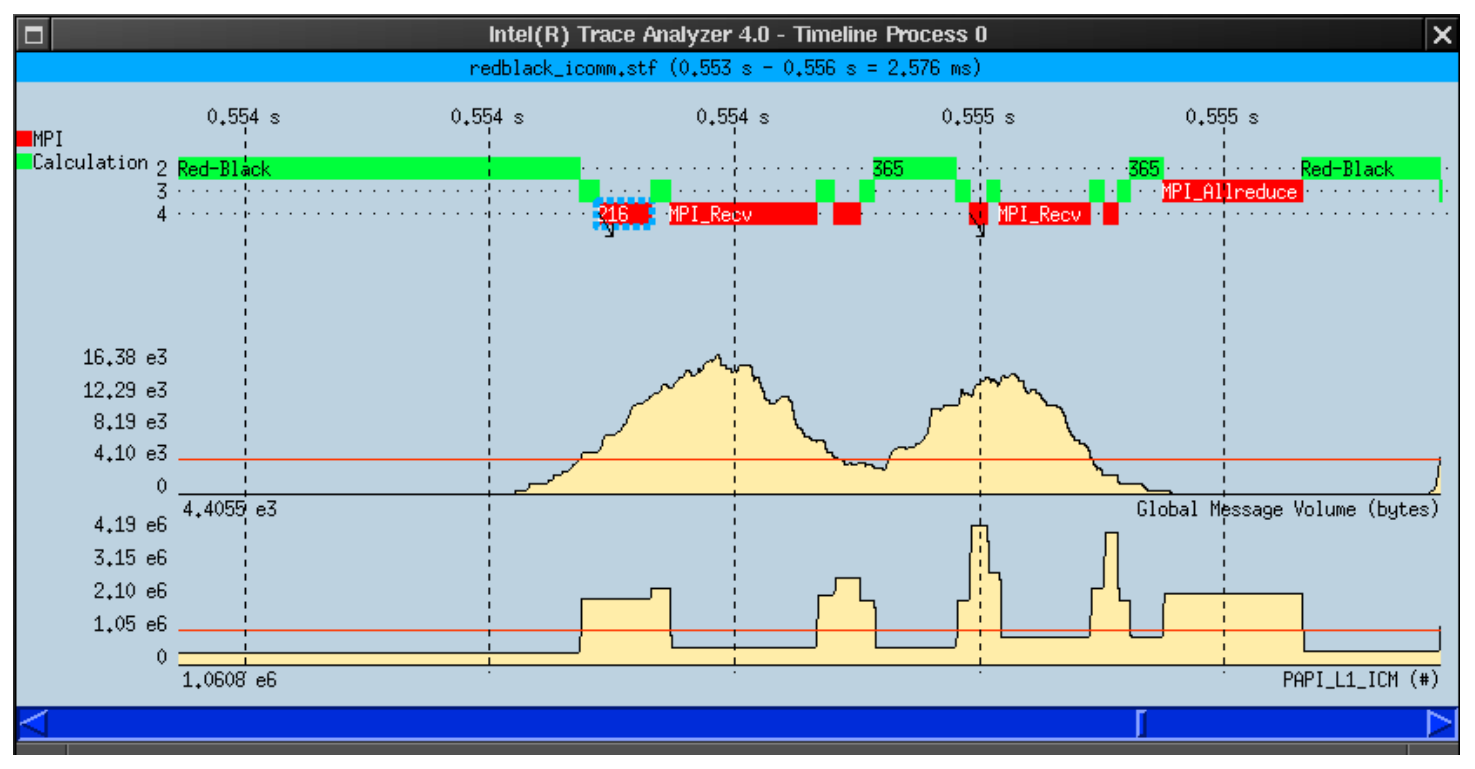

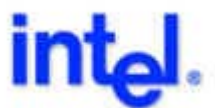

### The Structured Tracefile Format – Concept

- Support *realistic* applications and configurations
- Improve trace file loading and navigation
- Subdivide trace into *frames*
- Compute statistics for each frame
- Stripe data across multiple files
- Index file ties everything together

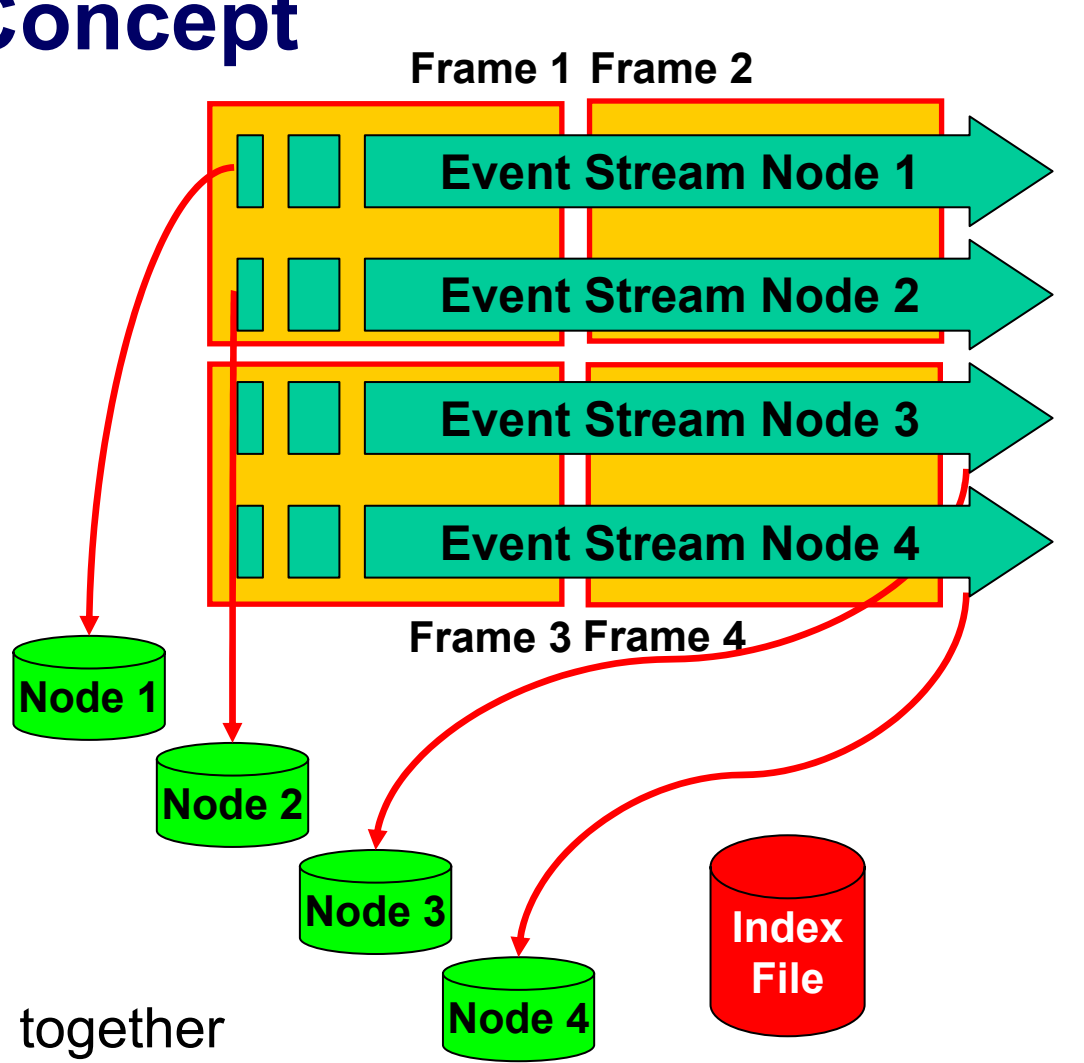

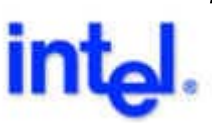

## The Structured Tracefile Format – Implementation

- Components of a structured trace
  - one declaration, frame, index and statistics file
  - one data file per process (group)
  - one anchor file per data file
- Single-STF
   format packs all components
   into one file

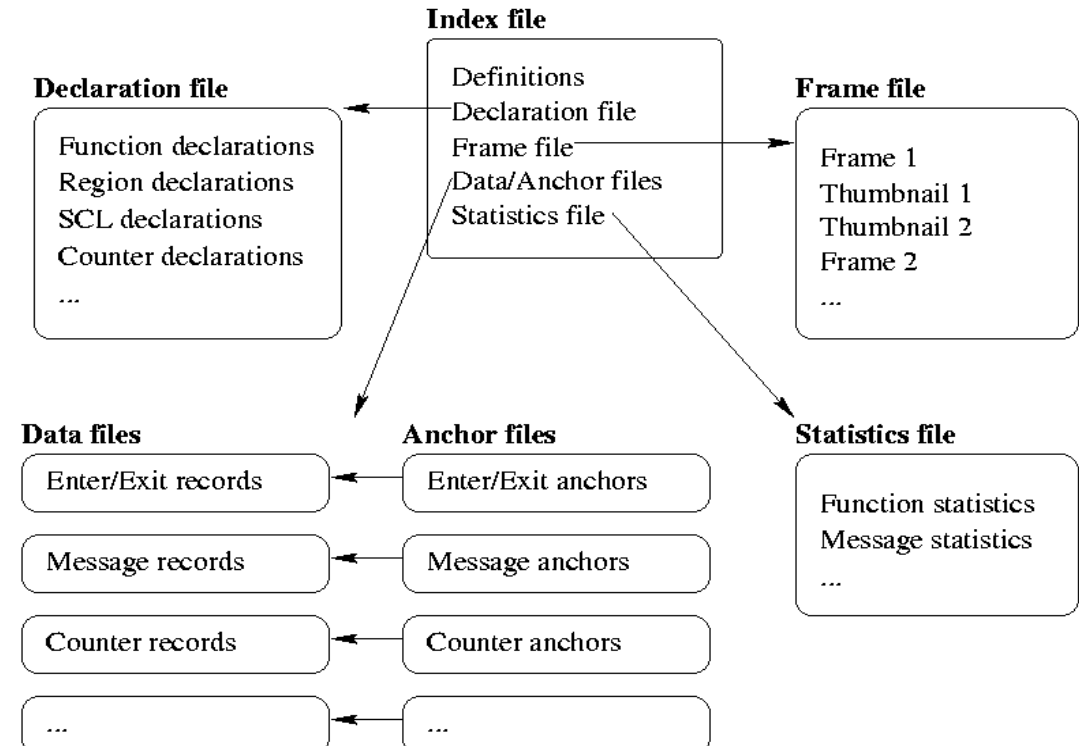

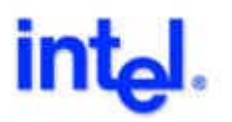

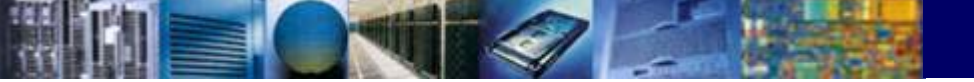

## Intel Trace Analyzer / Collector Tutorial

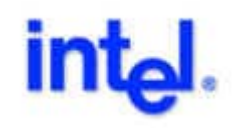

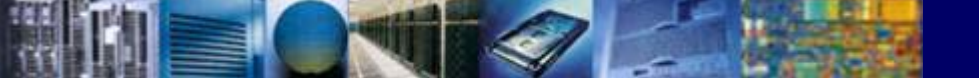

#### Installing Intel Trace Analyzer/Collector

- create directories 'ITA' and 'ITC'
- unpack tar-files in directories
- run install in both directories
- add '~/ITA/bin' to PATH
- set PAL\_LICENSEFILE

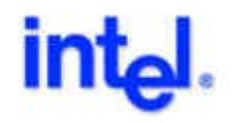

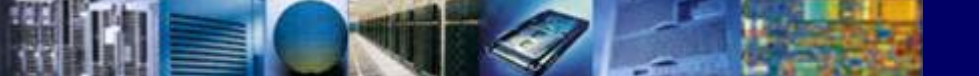

#### Intel Trace Analyzer – MPI Performance Analysis

- Invoke Intel Trace Analyzer: 'traceanalyzer'
- Select File → Open tracefile 'redblack\_icomm.stf'

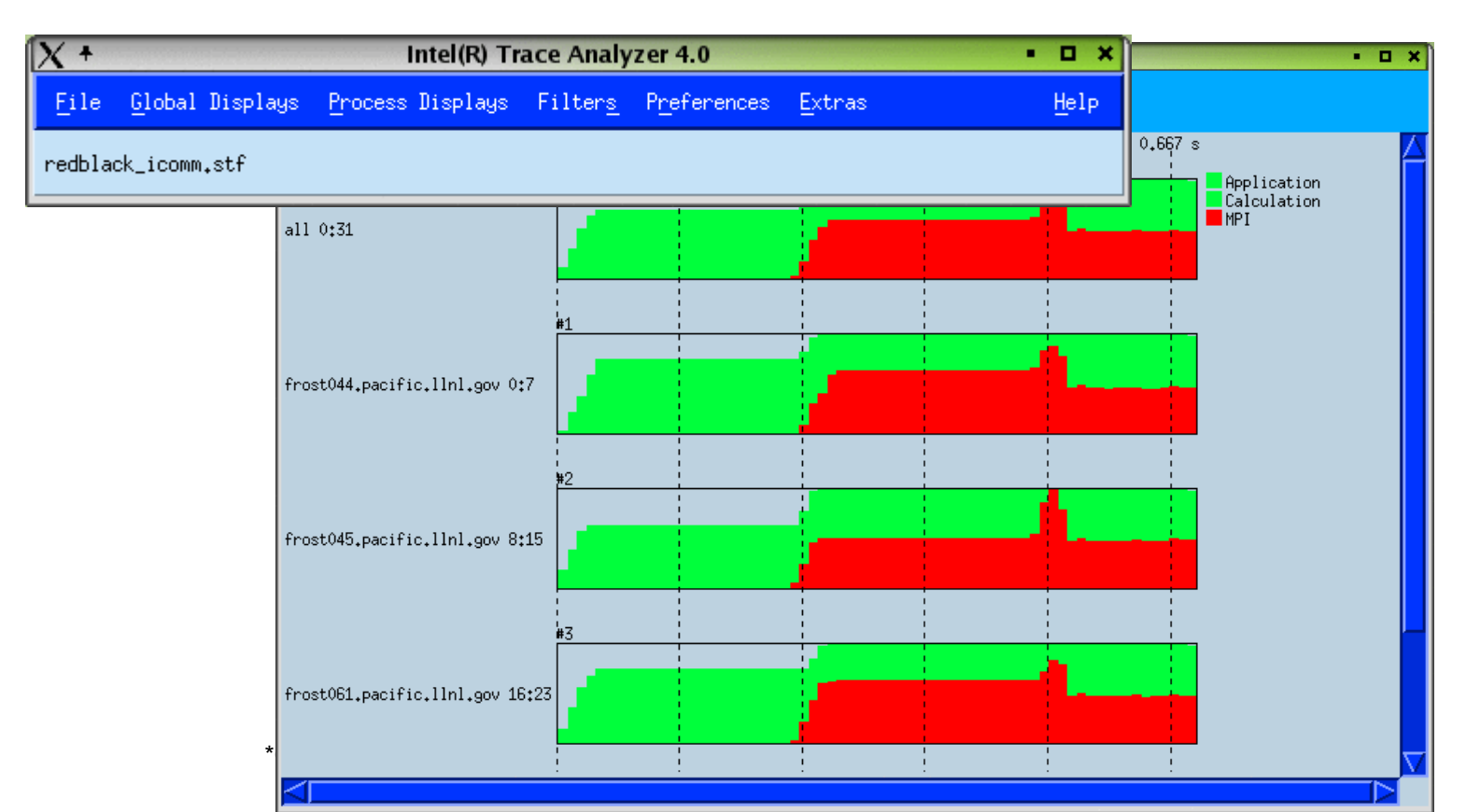

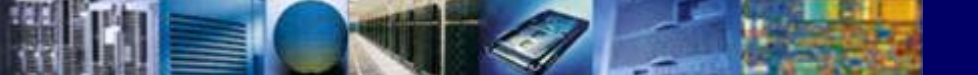

#### Intel Trace Analyzer – Looking at Frame Information

 e.g. Click on Frame and select Context Menu⇒Frame Info

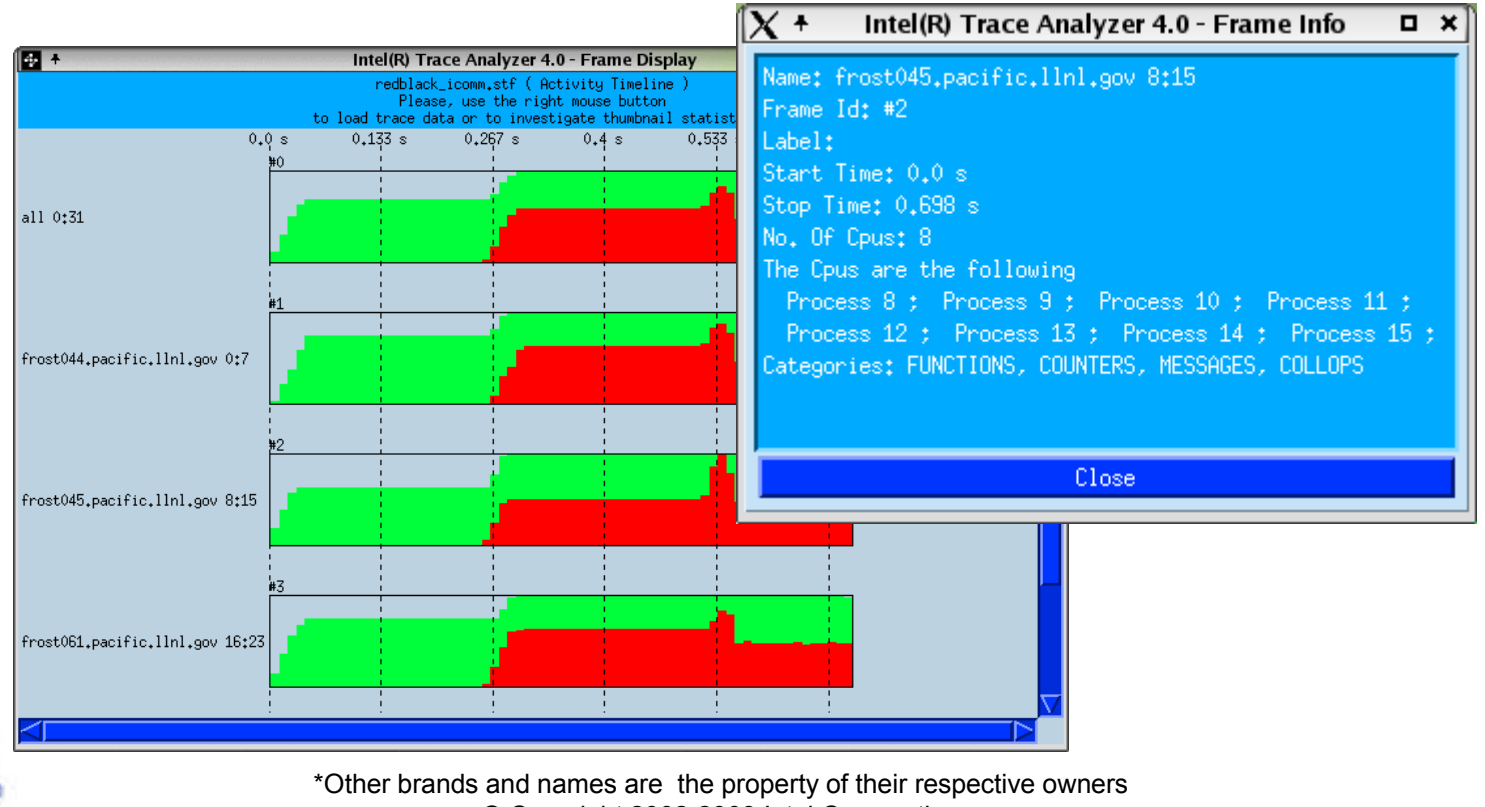

© Copyright 2002-2003 Intel Corporation

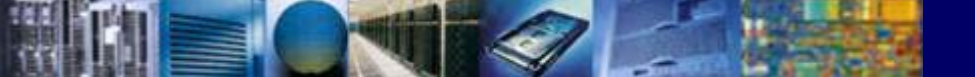

#### Intel Trace Analyzer – Looking at Frame Information

Zoom to see more detail

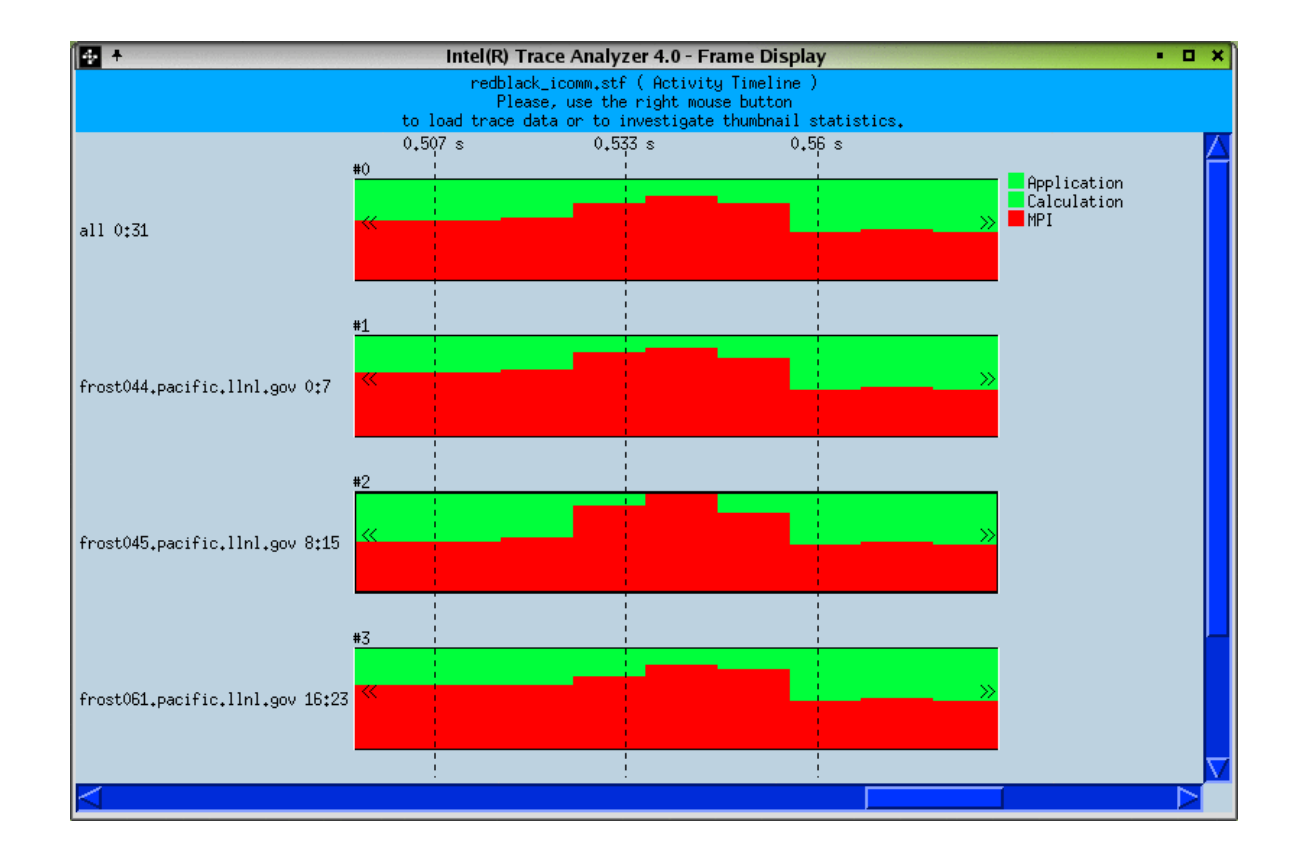

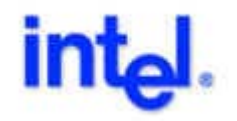

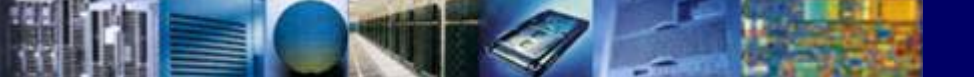

#### Intel Trace Analyzer – Precomputed STF Statistics

- Context Menu⇒Open Thumbnail
- Click on Frame

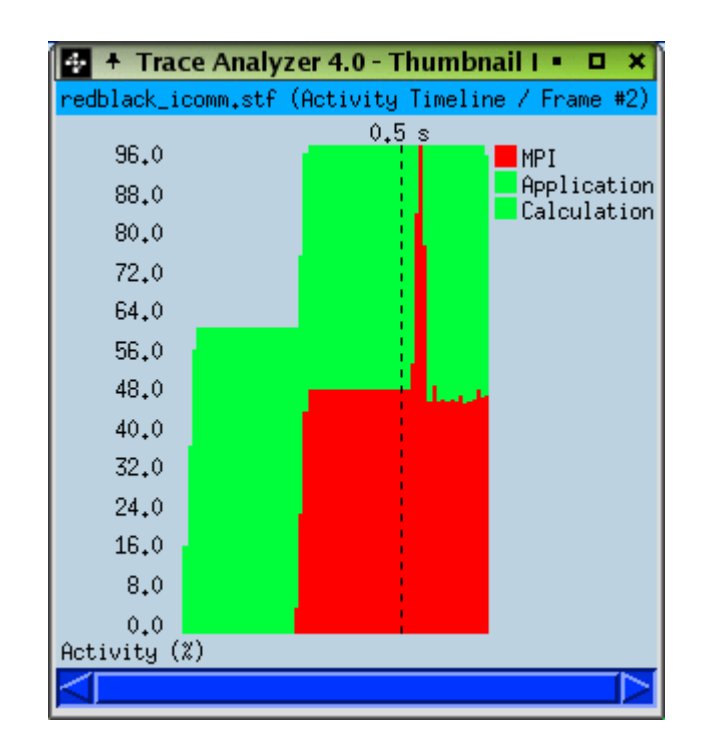

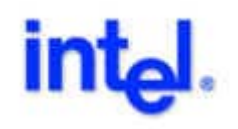

#### Intel Trace Analyzer – Precomputed STF Statistics

Context Menu⇒Display⇒Symbol Statistics
 ⇒Min + Avg + Max

| 🔹 🕈 Trace A     | Analyze  | r 4.0 - | Thum   | bnail I 🗖 | o x                          |
|-----------------|----------|---------|--------|-----------|------------------------------|
| redblack_icom   | n₊stf (S | ymbol 🛛 | Statis | tics / Fr | rame #2)                     |
|                 | 0 1      | 000     | 2000   | 3000      |                              |
| MPI_Recv        |          |         |        | 3200      |                              |
| MPI_Isend       |          |         |        | 3200      |                              |
| MPI_Waitall     |          | 1600    | i      | i         |                              |
| MPI_Allreduce   | 800      | -       |        |           |                              |
| Exchangeblack   | 800      |         |        |           |                              |
| Exchangered     | 800      |         |        |           |                              |
| MPI_Wtime       | 46       | ł       |        |           |                              |
| Red-Black       | β        | i -     | i.     |           |                              |
| Initialisation  | β        | i<br>i  | i      | i         |                              |
| User_Code       | β        | 1       |        |           |                              |
| MPI_Bcast       | 8        | -       |        |           |                              |
| MPI_Comm_split  | в        | -       | -      |           |                              |
| MPI_Finalize    | B        | i i     |        |           |                              |
| MPI_Comm_size   | β        | i       | í      |           |                              |
| MPI_Comm_rank   | β        | -       |        |           | $\overline{\mathbf{\nabla}}$ |
| $\triangleleft$ |          |         |        |           |                              |

| 🔹 🕈 Trace A    | nalyzer 4.0 - Thumbn   | ail I 🗉 🗶 🗙   |
|----------------|------------------------|---------------|
| redblack_icomm | .stf (Symbol Statistic | s / Frame #2) |
| 0.0            | )s 0,188 s 0,375 s     | s 🔼           |
| User_Code      | 0,259 s 0,43           | 88 s          |
| MPI_Bcast      | 0,275 s                |               |
| MPI_Comm_split | 0,257 s                |               |
| Red-Black      | 40.692 ¢s ¦            |               |
| MPI_Allreduce  | 0.828 ms ¦             |               |
| Initialisation | 0.579 ms ¦             |               |
| MPI_Recv       | 0.505 ms               |               |
| Exchangered    | 0₊28 ms                |               |
| Exchangeblack  | P.22 ms                |               |
| MPI_Isend      | 0,2 ms ¦               |               |
| MPI_Finalize   | 0.135 ms ¦             |               |
| MPI_Comm_rank  | 0.125 ms               |               |
| MPI_Waitall    | 0.118 ms               |               |
| MPI_Wtime      | 36.693 us              |               |
| MPI_Comm_size  | 25.987 us              |               |
| $\leq$         |                        |               |
|                |                        |               |

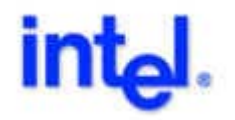

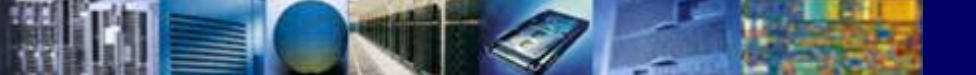

#### Intel Trace Analyzer – Precomputed STF Statistics

 Context Menu⇒Display⇒Sent Message Statistics⇒Count

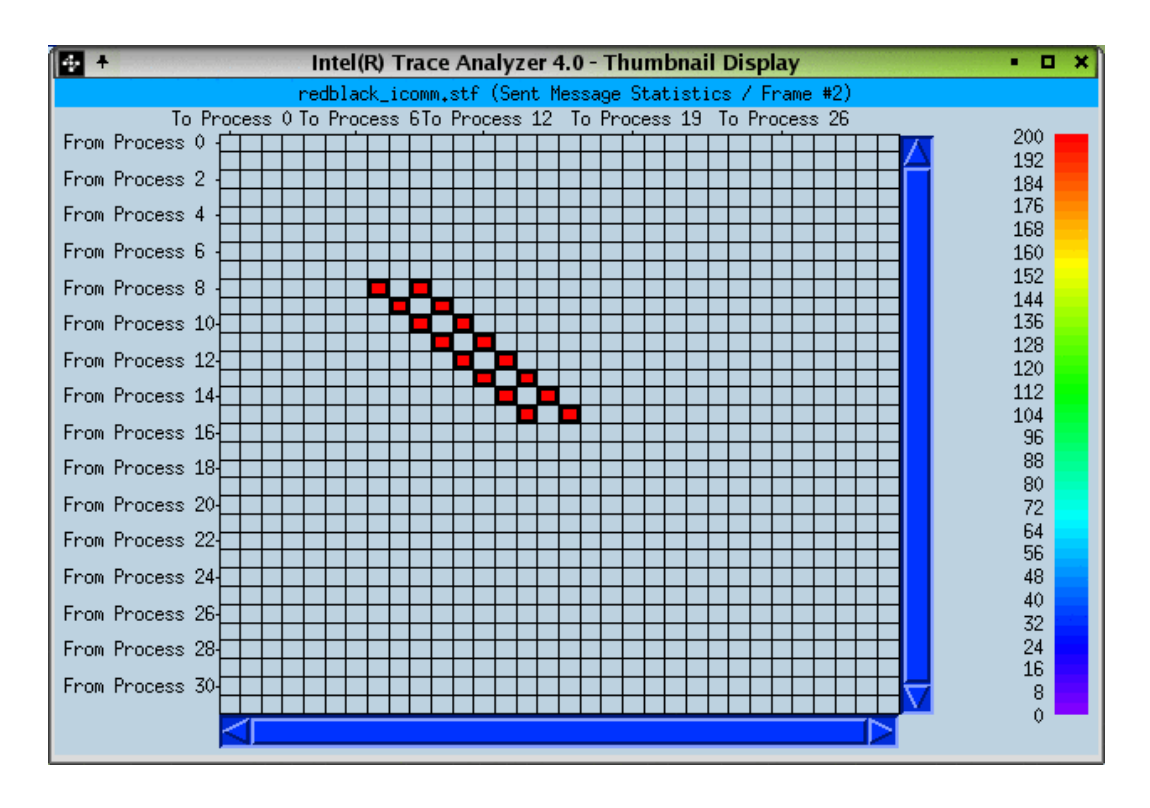

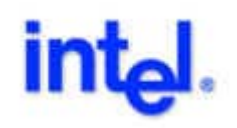

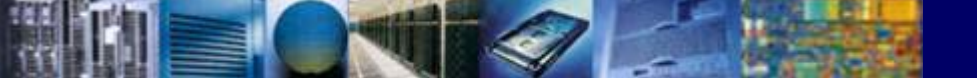

#### Intel Trace Analyzer – Loading Event Data

#### Select frames by

- Context Menu⇒Select/Deselect Frames and draw rectangle (toggles selection status)
- Context Menu⇒Select All Frames
- Load by Context Menu⇒Load Selected Frames
- First "regular" Intel Trace Analyzer display pops up
- Configure with Preferences⇒Displays⇒Startup with

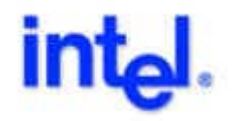

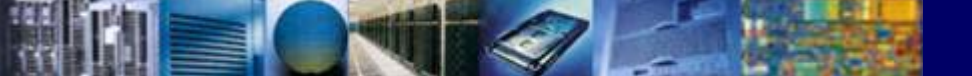

#### Intel Trace Analyzer – Loading Event Data

#### Configure the Summary Chart

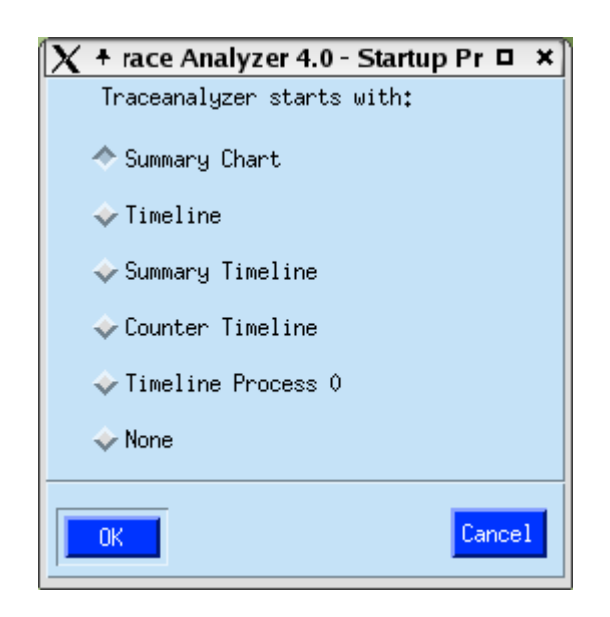

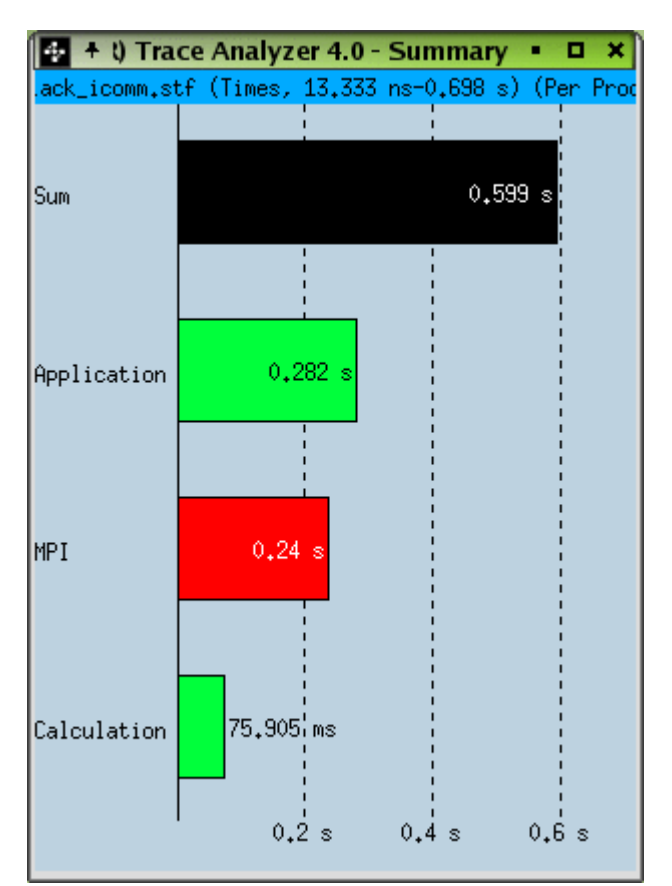

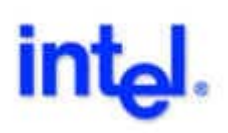

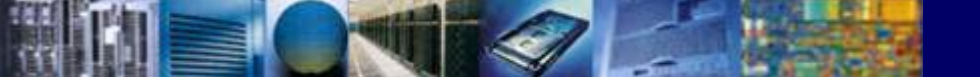

## Intel Trace Analyzer – Process Grouping and Filtering

- Select Filters Processes
- Look at list of defined groups

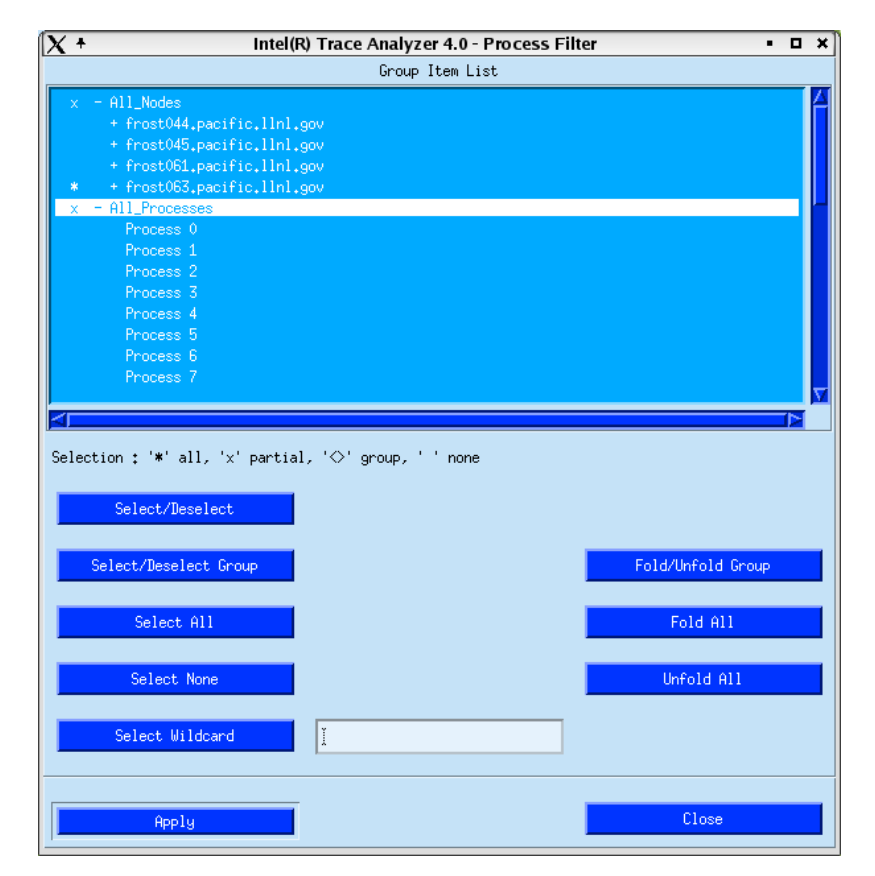

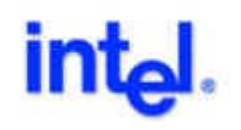

## High-Performance C

## Intel Trace Analyzer – Routine Profiles and Statistics

- Setup Summary Chart
  - Global Displays⇒
     Summary Chart
  - Context Menu⇒
     Select⇒All Symbols
  - Context Menu⇒
     Options⇒Per Process
- Selected group: All Master Threads

| 💠 🕂 l) Trace   | Analyzer 4.0 - Summary 🔹 🗖 🗙         |
|----------------|--------------------------------------|
| .ack_icomm.stf | (Times, 13,333 ns-0,698 s) (Per Prod |
| Sum            | 0.599 s                              |
| User_Code      | 0,282 s                              |
| MPI_Comm_split | 0.113 s                              |
| MPI_Bcast      | 58.677 ms                            |
| Red-Black      | <b>_</b> 41.829 փs                   |
| MPI_Allreduce  | 28,544 ms                            |
| MPI_Isend      | 18.905 ms                            |
| Exchangered    | 17.089 m\$                           |
| Exchangeblack  | 16.62 ms                             |
| MPI_Recv       | 14.428 ms                            |
| MPI_Waitall    | 6.396 ms                             |
| Initialisation | 0.367 ms                             |
| MPI_Comm_rank  | 0.117 ms                             |
| MPI_Finalize   | 0.102 ms                             |
| MPI_Wtime      | 62,363 us                            |
| MPI_Comm_size  | 25.98 us                             |
|                | 0.2 s 0.4 s 0.6 s                    |

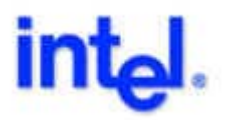

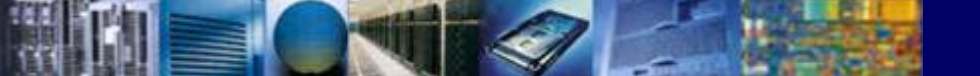

- Setup Process Profile
  - Global Displays⇒Process Profile

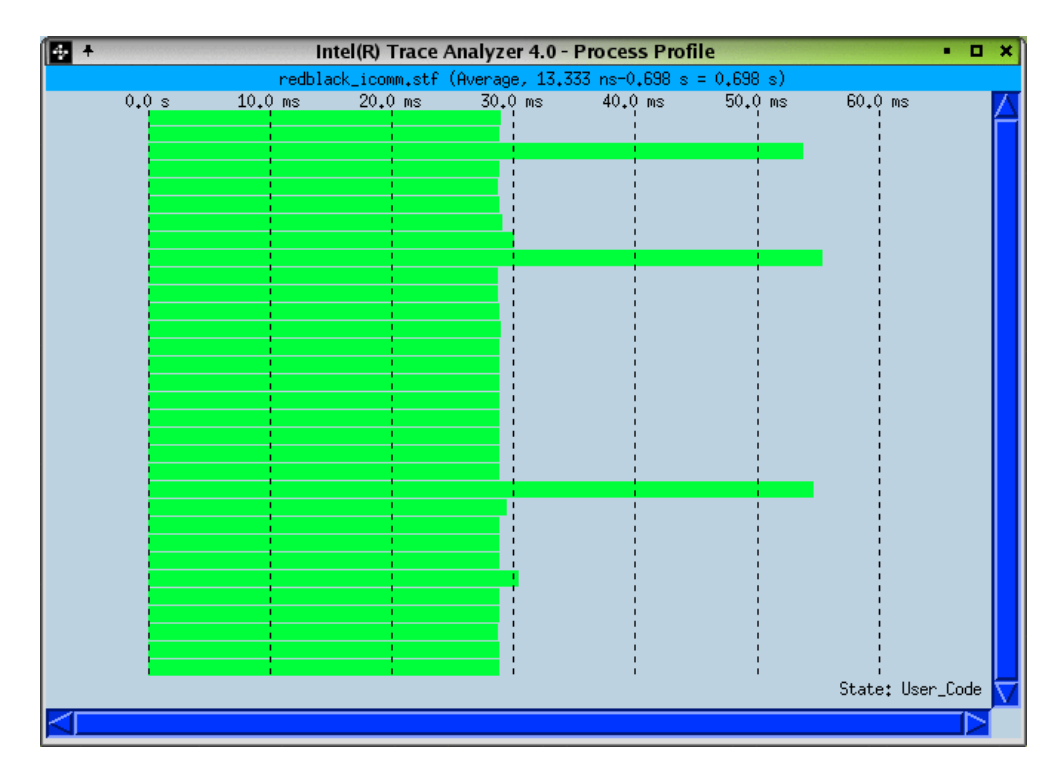

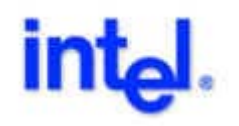

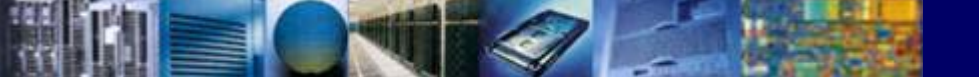

Context Menu ⇒
 Select ⇒ MPI

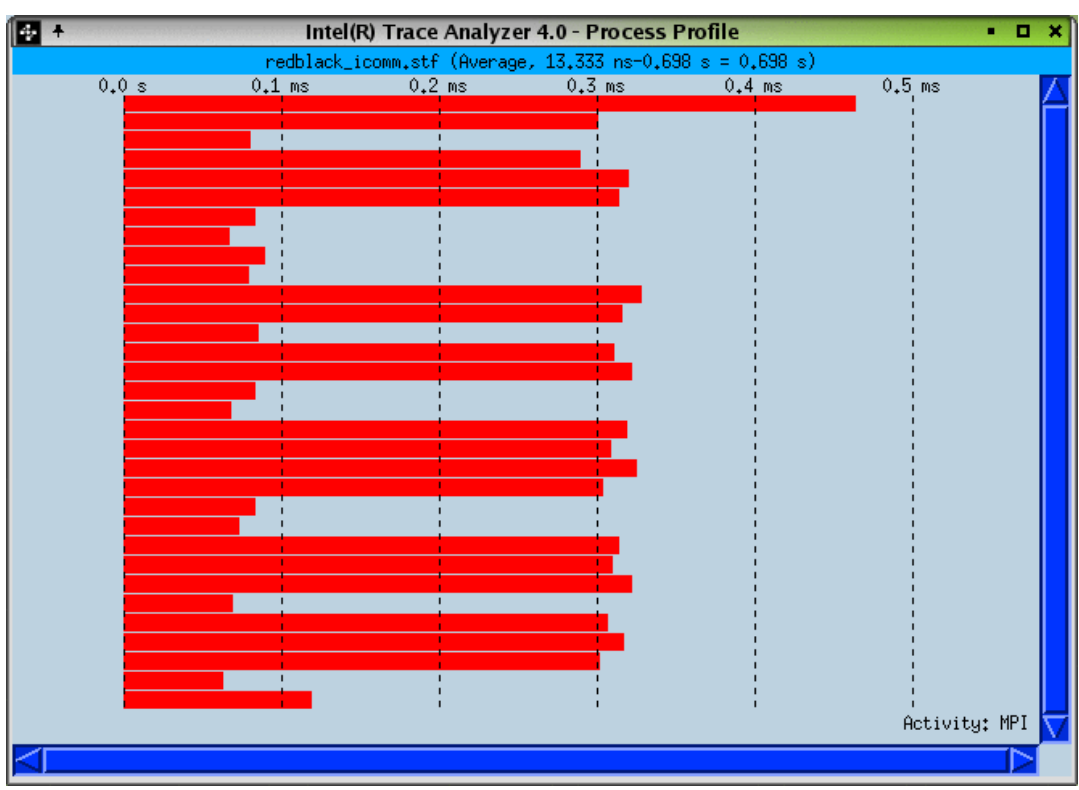

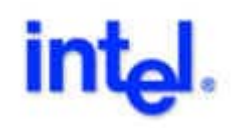

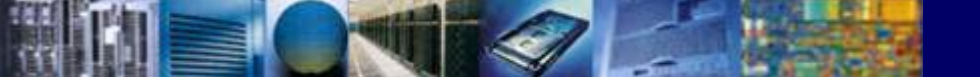

Context Menu⇒
 Sort by⇒Value Up

| ÷ +   | Intel(R)     | Trace Analyzer    | 4.0 - Process  | Profile         |               | × |
|-------|--------------|-------------------|----------------|-----------------|---------------|---|
|       | redblack_ico | omm.stf (Average, | 13,333 ns-0,69 | 98 s = 0,698 s) |               |   |
| 0.0 s | 0+1 ms       | 0,2 ms            | 0,3 ms         | 0.4 ms          | 0.5 ms        |   |
|       |              |                   |                |                 |               |   |
|       |              |                   |                |                 | Activity: MPI | Ţ |
|       |              |                   |                |                 |               | ſ |

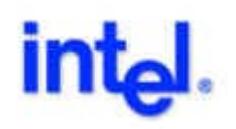

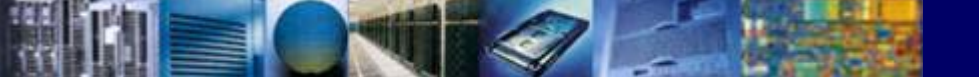

- Zoom to identify
- min/max load

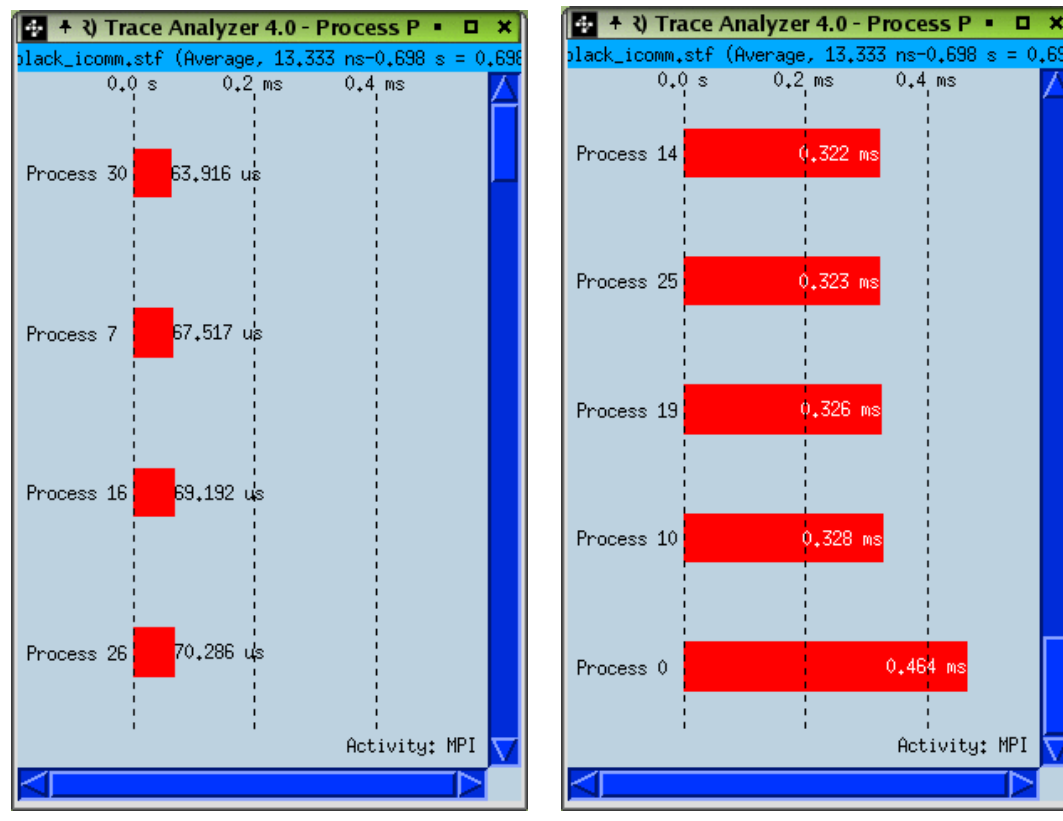

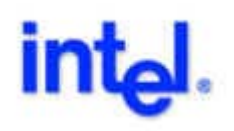

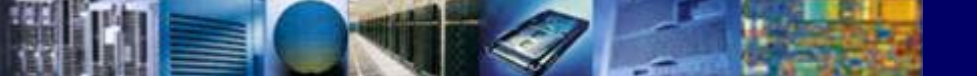

#### **Intel Trace Analyzer – Message Statistics**

#### Setup Message Statistics

- Global Displays⇒Message Statistics
- Context Menu⇒Display⇒Avg. Rate

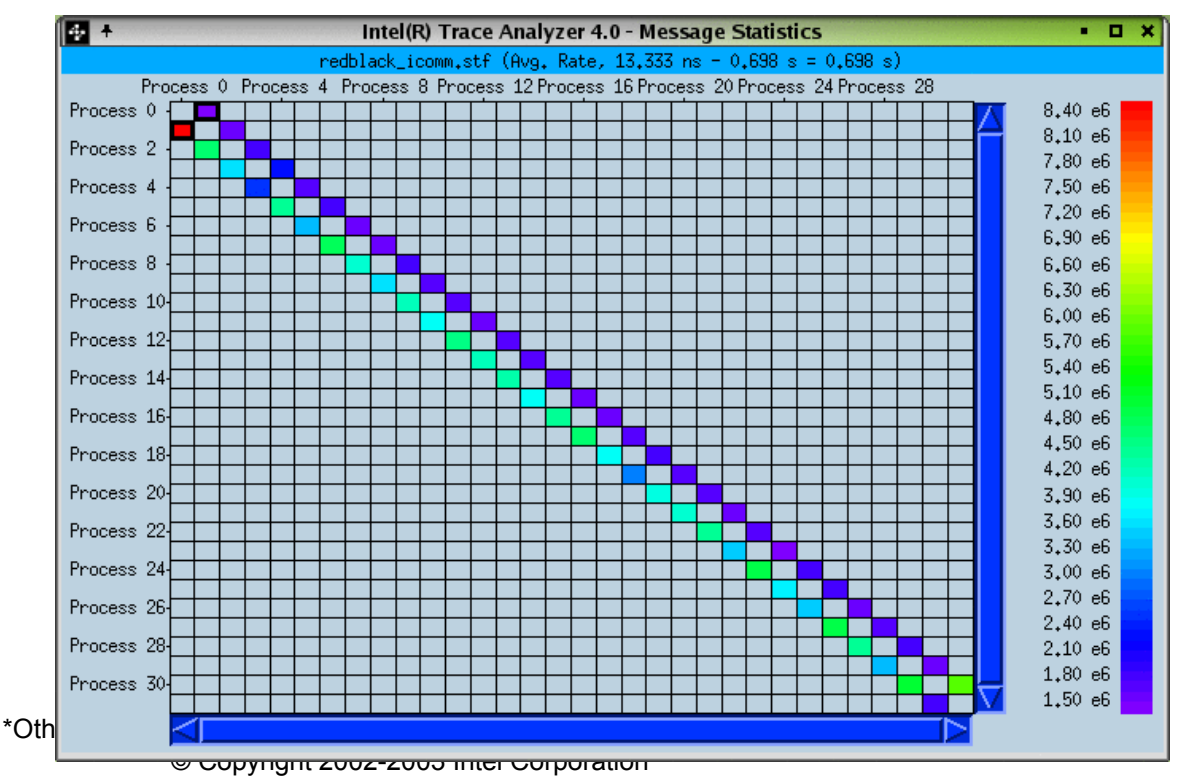

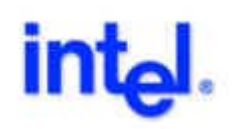

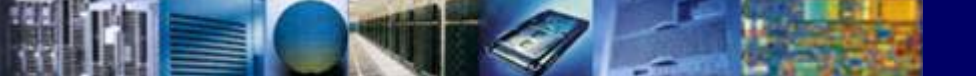

#### **Intel Trace Analyzer – Message Statistics**

#### Zoom to read min/max values

| 4 +         |           | Inte      | l(R) Trace A | nalyzer 4.0  | Message S    | itatistics    |           |          | • 🗆 X                         | 1 |
|-------------|-----------|-----------|--------------|--------------|--------------|---------------|-----------|----------|-------------------------------|---|
|             |           | redblack, | _icomm.stf ( | Avg. Rate, 1 | 3.333 ns - 0 | .698 s = 0.69 | 98 s)     |          |                               |   |
|             | Process 0 | Process 1 | Process 2    | Process 3    | Process 4    | Process 5     | Process 6 |          |                               |   |
| Process 0 - |           | 1,321 e6  |              |              |              |               |           |          | 8,40 e6<br>8,10 e6<br>7,80 e6 |   |
| Process 1 - | 8.472 e6  |           | 1,537 e6     |              |              |               |           |          | 7.50 e6<br>7.20 e6<br>6.90 e6 |   |
| Process 2 - |           | 4,708 e6  |              | 1.772 e6     |              |               |           |          | 6.60 e6<br>6.30 e6<br>6.00 e6 |   |
| Process 3 - |           |           | 3₊53 e6      |              | 2,222 e6     |               |           |          | 5.70 e6<br>5.40 e6<br>5.10 e6 |   |
| Process 4 - |           |           |              | 2,458 e6     |              | 1,575 e6      |           |          | 4.80 e6<br>4.50 e6<br>4.20 e6 |   |
| Process 5 - |           |           |              |              | 4.411 e6     |               | 1.737 e6  |          | 3.90 e6<br>3.60 e6<br>3.30 e6 |   |
| Process 6 - |           |           |              |              |              | 3.263 e6      |           |          | 3.00 e6<br>2.70 e6<br>2.40 e6 |   |
| Process 7 - |           |           |              |              |              |               | 4.806 e6  | $\nabla$ | 2.10 e6<br>1.80 e6<br>1.50 e6 |   |
|             |           |           |              |              |              |               |           |          |                               |   |

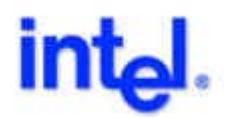

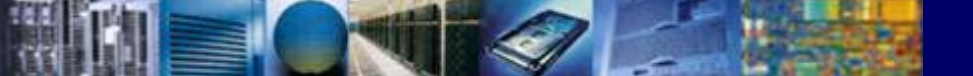

#### Intel Trace Analyzer – Message Statistics

#### Select All Nodes

| 😔 +                            | Intel(R) Trac     | ce Analyzer 4.0 - I | Message Statistic | S          | • 🗆 X   |
|--------------------------------|-------------------|---------------------|-------------------|------------|---------|
|                                | redblack_icomm.st | tf (Avg. Rate, 13.  | 333 ns - 0,698 s  | = 0.698 s) |         |
| tros                           | tV44.pacific.lini | gov tros            | tV61.pacific.lini | +90V       |         |
|                                |                   |                     |                   |            | 4.80 e6 |
| frost044 pacific llpl oov-     | 3 093 e6          | 1 535 e6            |                   |            | 4.60 e6 |
| 11 00000000 pacin 10+11111+300 | 0,000 00          | 1,000 00            |                   |            | 4.40 e6 |
|                                |                   |                     |                   |            | 4.20 e6 |
|                                |                   |                     |                   |            | 4.00 e6 |
|                                |                   | 2.836 e6            |                   |            | 3,80 e6 |
| frost045.pacific.llnl.gov      | 4.103 e6          |                     | 1,46 e6           |            | 3.60 e6 |
|                                |                   |                     |                   |            | 3.40 e6 |
|                                |                   |                     |                   |            | 3,20 e6 |
|                                |                   |                     |                   |            | 3.00 e6 |
| frostOF1 pacific llpl cou      |                   | 4,393 e6            | 2.752 e6          | 1 42 66    | 2,80 e6 |
| n oscoor.pacinic.rini.gov      |                   |                     |                   | 1,42 60    | 2,60 e6 |
|                                |                   |                     |                   |            | 2,40 e6 |
|                                |                   |                     |                   |            | 2,20 e6 |
|                                |                   |                     |                   |            | 2,00 e6 |
| frost063.pacific.llnl.gov      | .llnl.gov         |                     | 4,928 e6          | 3.017 e6   | 1.80 e6 |
|                                |                   |                     |                   |            | 1,60 e6 |
|                                |                   |                     |                   |            |         |
|                                |                   |                     |                   |            |         |

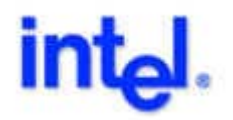

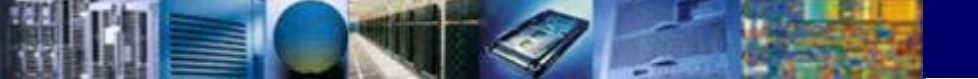

#### Intel Trace Analyzer – Timeline Displays

- Open two Timelines by
  - Global Displays⇒Timeline
  - Global Displays⇒Summary Timeline
  - Zoom

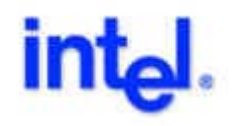

## Intel Trace Analyzer – Activity Timeline

| 4 ÷        |                          | In      | tel(R) Trace Analyz | er 4.0 - Timeli | ine         |                | • • ×       |
|------------|--------------------------|---------|---------------------|-----------------|-------------|----------------|-------------|
|            |                          | redbla  | ck_icomm.stf (13.33 | 3 ns - 0,698 s  | := 0,698 s) |                |             |
|            | 0,1                      | s 0,2 s | 0. <u>3</u> s       | 0.4 s           | 0.5 s       | 0.6 s          |             |
| Process 0  | User_Code                |         | MPI_Comm_s          | split           |             |                | MPI         |
| Process 1  | User_Code                |         | MPI_Comm_:          | split           |             |                | Application |
| Process 2  | User_Code                |         |                     |                 | <u>241</u>  |                | Lalculation |
| Process 3  | User_Code                |         | MPI_Comm_s          | split           |             |                |             |
| Process 4  | User_Code                |         | 248 MPI_Comm_:      | split           |             |                |             |
| Process 5  | User_Code                |         | 248 MPI_Comm_s      | split           |             |                |             |
| Process 6  |                          |         | User_Code           |                 | 24          | 1              |             |
| Process /  |                          |         | Useri_Code          |                 |             |                |             |
| Process 8  | User_Code                |         |                     |                 | 248         |                |             |
| Process 9  |                          |         | UserLuode           |                 |             |                |             |
| Process 10 | User_Lode                |         | MPI_Beast           | 1               |             |                |             |
| Process 11 | User_Code                |         | 248 MP1_Comm_:      | split           |             |                |             |
| Process 12 |                          |         | User_Code           |                 | 24)         |                |             |
| Process 13 | User_Lode                |         | 248MP1_Comm_:       | split           |             |                |             |
| Process 14 | User_Lode                | 1       | 248 MP1_LOMM_:      | split           | 0.4         |                |             |
| Process 15 |                          |         | User_Lode           |                 | 24          | <u>1</u>       |             |
| Process 15 |                          |         | User_Lode           |                 |             |                |             |
| Process 1/ | User_Lode                |         | MPI_Beast           |                 | 24          | 1              |             |
| Process 18 | User_Lode                |         | MP1_BCast           | 1.11            | 24          | <mark>⊥</mark> |             |
| Process 19 | User_Lode                |         | 248 MPI_LOMM_:      | split           |             |                |             |
| Process 20 | User_Lode                |         | MP1_LOMM_:          | split           | 24          | 4              |             |
| Process 21 | User_Lode                | 1       |                     |                 | <u>24</u>   | <u>⊥</u>       |             |
| Process 22 |                          |         | User_Lode           | 1.1.1           |             |                |             |
| Process 23 | User_Lode                |         | 248 MP1_LOMM_S      | split           |             |                |             |
| Process 24 | User_Lode                |         | 248091_LOMM_3       | sp11t           |             |                |             |
| Process 25 | user_Lode                |         | 248 "P1_LOMM_:      | split           |             |                |             |
| Process 26 | University of the second |         |                     |                 |             |                |             |
| Process 2/ | User_Lode                |         | MDI Deset           |                 |             |                |             |
| Process 28 | User_Lode                |         | MDI Deet            |                 |             |                |             |
| Process 29 | User_code                |         | MF1_bCast           |                 |             |                |             |
| Process 30 |                          |         | User_Code           |                 |             |                |             |
| Process 51 | 1                        | I       | user_code           | 1               |             |                |             |
|            |                          |         |                     |                 |             |                |             |

#### **Intel Trace Analyzer – Summary Timeline**

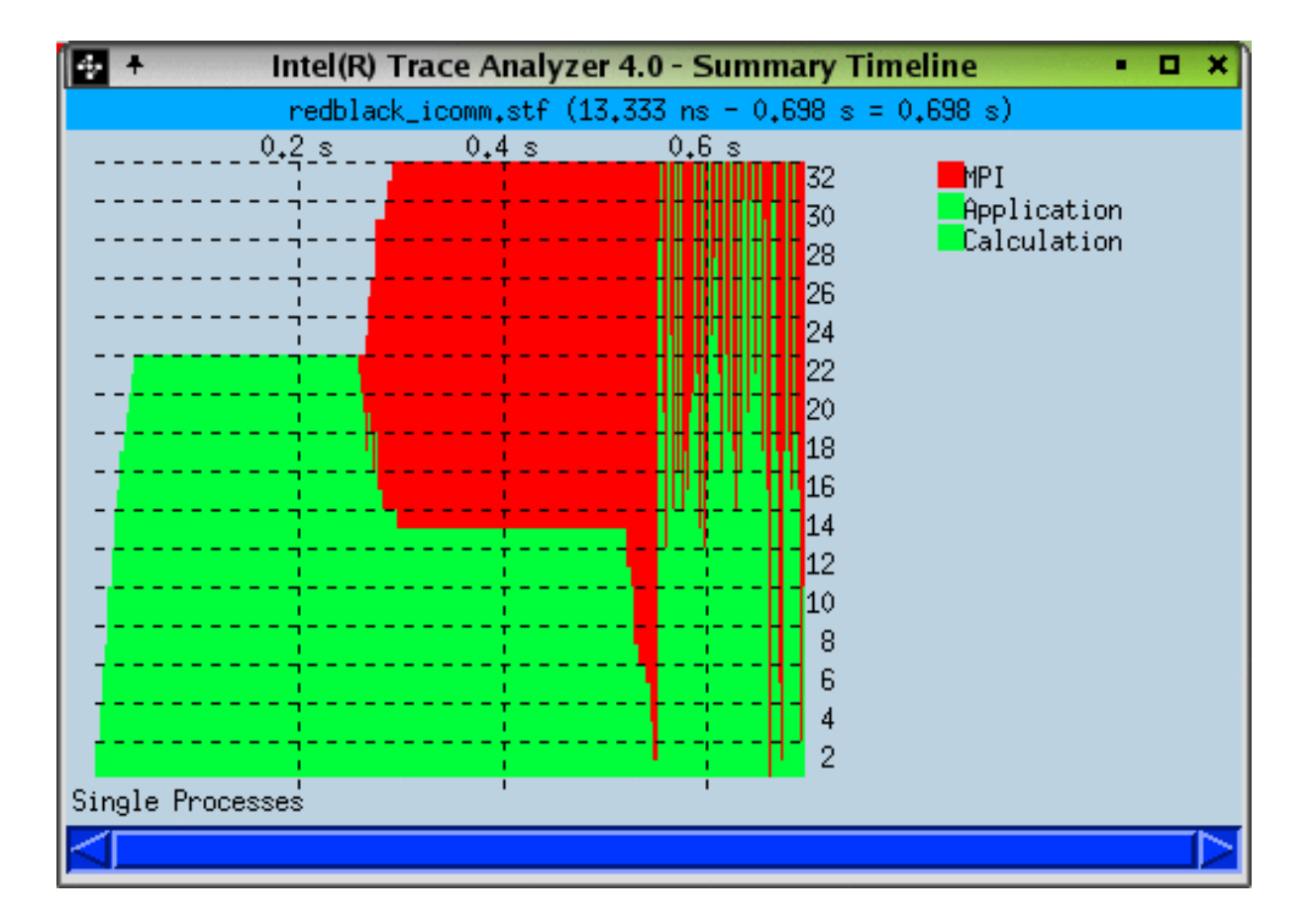

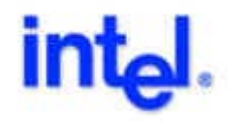

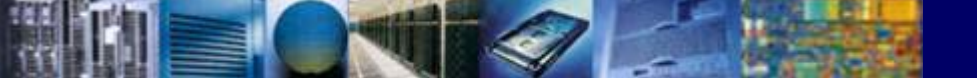

#### Intel Trace Analyzer – Summary Timeline

#### Select All Nodes

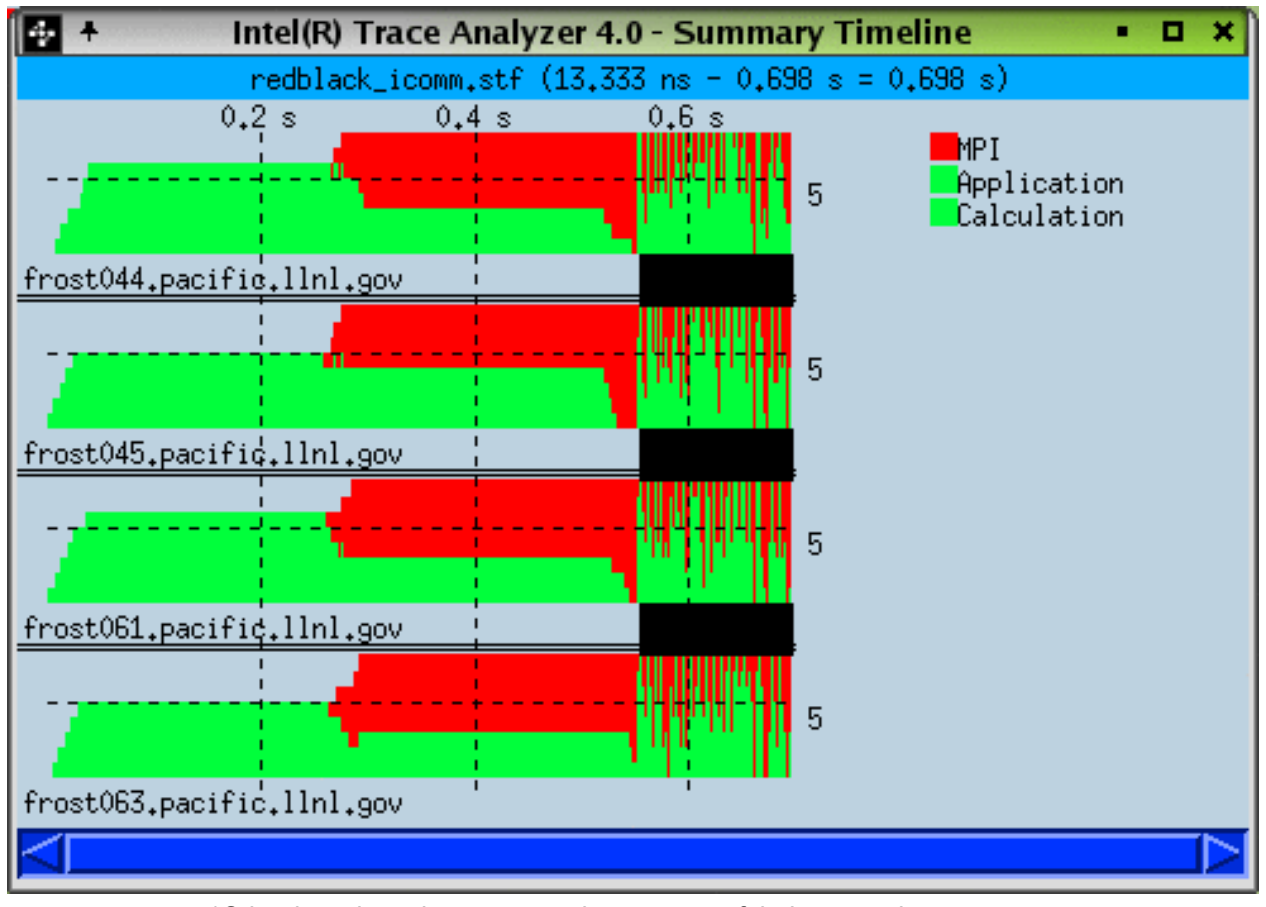

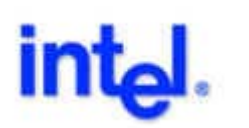

\*Other brands and names are the property of their respective owners © Copyright 2002-2003 Intel Corporation

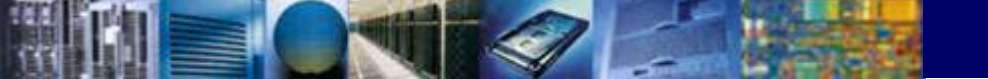

#### Intel Trace Analyzer – Zooming and Linked Displays

| 🤣 +        |           |        | Intel(R) Trace Analyzer 4    | .0 - Timeline       |     |       | • 🗆 ×       |
|------------|-----------|--------|------------------------------|---------------------|-----|-------|-------------|
|            |           | n      | edblack_icomm.stf (13.333 ns | : - 0,698 s = 0,698 | s)  |       |             |
|            | 0,1       | .s 0,2 | 2s 0 <u>,3</u> s             | 0.4 s 0.5           | s   | 0.6 s |             |
| Process 0  | User_Code |        | MPI_Comm_spli                | t                   |     |       | <b>M</b> PI |
| Process 1  | User_Code |        | MPI_Comm_spli                | t                   |     |       | Application |
| Process 2  | User_Code |        |                              |                     | 241 | 1     | Calculation |
| Process 3  | User_Code |        | MPI_Comm_spli                | t                   |     |       |             |
| Process 4  | User_Code |        | 248 MPI_Comm_spli            | t                   |     |       |             |
| Process 5  | User_Code |        | 248 MPI_Comm_spli            | t                   |     |       |             |
| Process 6  |           |        | User_Dode                    |                     | 241 |       |             |
| Process 7  |           |        | User_Code                    |                     |     |       |             |
| Process 8  | User_Code |        |                              |                     | 248 | 1     |             |
| Process 9  |           |        | User_Code                    |                     |     |       |             |
| Process 10 | User_Code |        | MPI_Bcast                    |                     |     |       |             |
| Process 11 | User_Code |        | 248 MPI_Comm_spli            | t                   |     |       |             |
| Process 12 |           |        | User_Code                    |                     | 241 |       |             |
| Process 13 | User_Code |        | 248MPI_Comm_spli             | t                   |     |       |             |
| Process 14 | User_Code |        | 248 MPI_Comm_spli            | t                   |     |       |             |
| Process 15 |           |        | User_Code                    |                     | 241 |       |             |
| Process 16 |           |        | Us¢r_Code                    |                     |     |       |             |
| Process 17 | User_Code |        | MPI_Bcast                    |                     | 241 | 1     |             |
| Process 18 | User_Code |        | MPI_Bcast                    |                     | 241 | 1     |             |
| Process 19 | User_Code |        | 248 MPI_Comm_spli            | t                   |     |       |             |
| Process 20 | User_Code |        | MPI_Comm_spli                | t                   |     |       |             |
| Process 21 | User_Code |        |                              |                     | 241 |       |             |
| Process 22 |           |        | User_Code                    |                     |     |       |             |
| Process 23 | User_Code |        | 248 MPI_Comm_spli            | t                   |     | 1     |             |
| Process 24 | User_Code |        | 248MPI_Comm_spli             | t                   |     |       |             |
| Process 25 | User_Code |        | 248 MPI_Comm_spli            | t                   |     |       |             |
| Process 26 |           |        | User_Code                    |                     |     |       |             |
| Process 27 | User_Code |        | MPI_Bcast                    |                     |     |       |             |
| Process 28 | User_Code |        | MPI_Bcast                    |                     |     |       |             |
| Process 29 | User_Code |        | MPI_Bcast                    |                     |     |       |             |
| Process 30 |           |        | User_Code                    |                     |     |       |             |
| Process 31 |           |        | i User_Code                  |                     |     |       |             |
| $\leq$     |           |        |                              |                     |     |       |             |

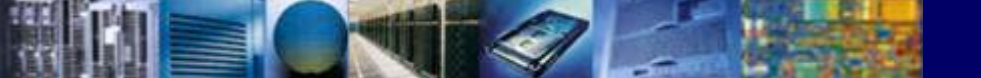

#### Intel Trace Analyzer – Zooming and Linked Displays

- To zoom on a display, press the left mouse button at the start of the region to be magnified
- While holding the mouse button, drag the mouse to the end of the desired magnification region, which will be shown by Intel Trace Analyzer with a rectangular rubber-band, and then release the left mouse button
- Zooming can be done in an unlimited depth
- The reverse action, Undo Zoom, works hierarchical and can be invoked with the hotkey U (caseinsensitive) or from the context menu

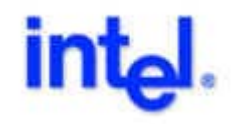

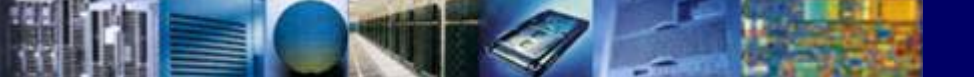

#### Intel Trace Analyzer – Zooming and Linked Displays

• The result of zooming from the previous panel display

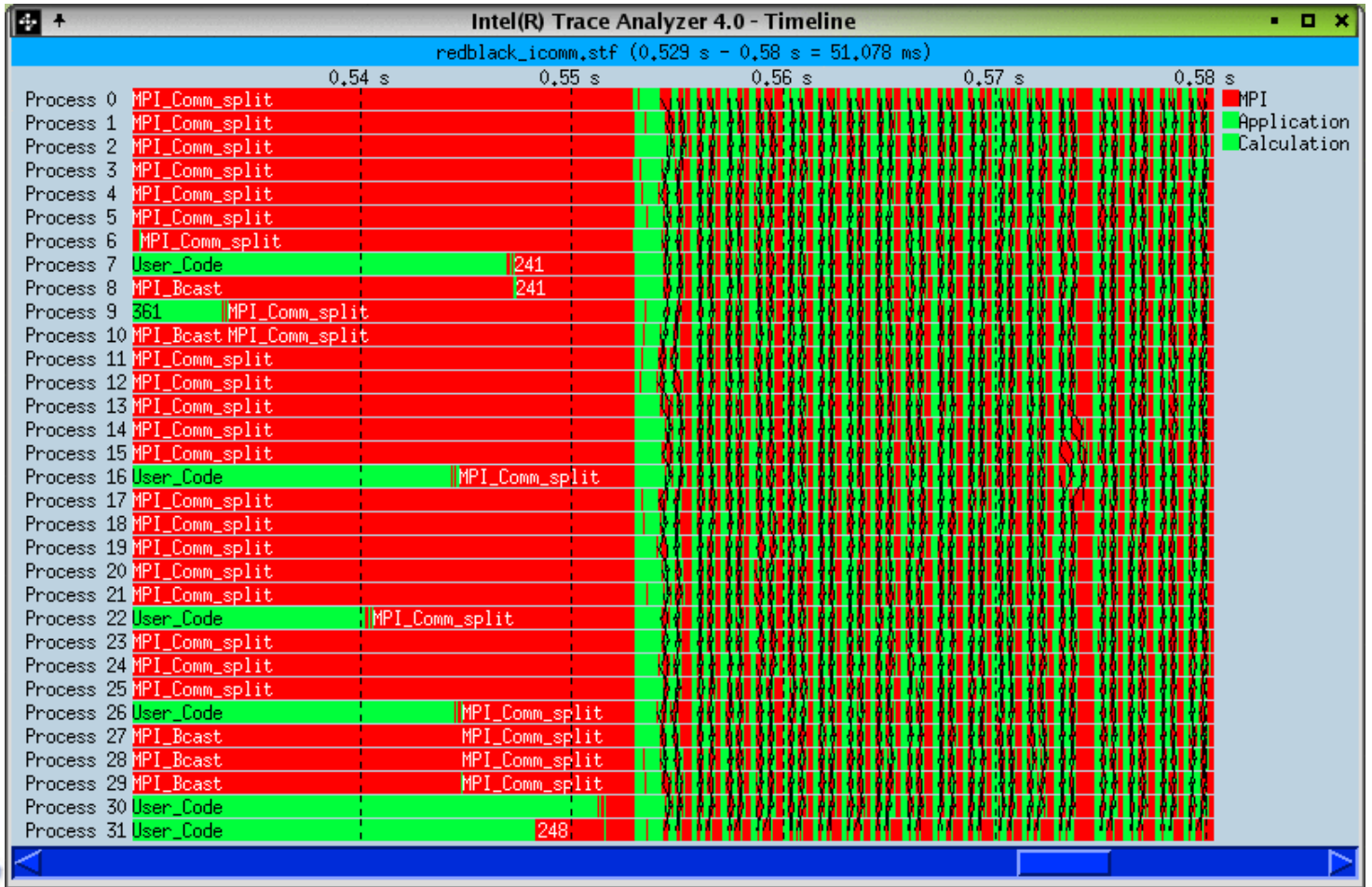

## **Product Key Features and Benefits**

Event-based tracing tool Accurate and detailed information of serial and parallel program runs

Low overhead structured trace file format (STF) Designed from the ground up for scalability and compact data representation. It can be written in parallel and allows random access to parts of a trace.

Provides a convenient way to graphically analyze runtime event traces produced by MPI and other applications Enables the user to quickly focus at the appropriate level of detail.

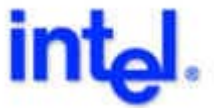

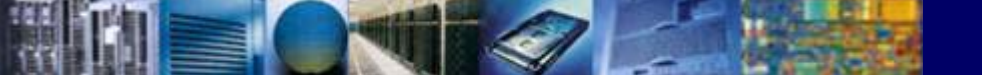

## **Product Key Features and Benefits**

Variety of graphical displays Presents important aspects of the application runtime behavior in detailed and aggregate views.

Timeline views and parallelism display The timeline display visualizes the concurrent behavior of parallel applications and statistics can be calculated on demand for certain time intervals and specific processes.

Communication statistics Communication metrics for an arbitrary time interval and the message-length distribution.

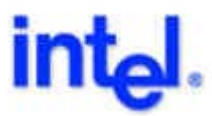

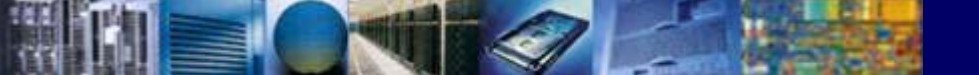

## **Product Key Features and Benefits**

Execution statistics

Display subroutine execution metrics for an arbitrary time interval and shows call-tree information.

Easy to use API

Provide the user with a flexible and easy to use interface to instrument the user code.

Thread-safe

Allows tracing of multithreaded applications.

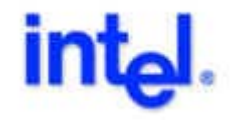

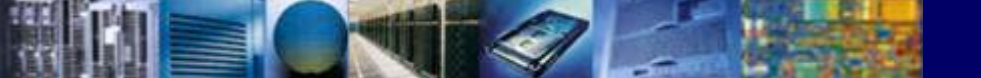

## Tutorial – Task0: setup environment

- objective: getting started
- places and paths for compile, link, execute, license keys, doc, etc.

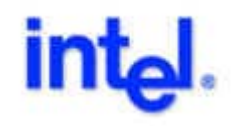

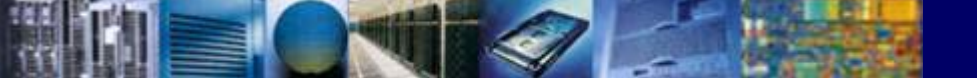

#### **Tutorial – Task1: start Intel Trace Analyzer**

- objective: basic use of Intel Trace Analyzer
- this directory contains
   jacobic.stf.single.gz
   which is an example trace file.

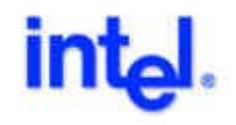

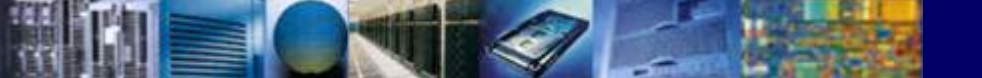

# Tutorial – Task2: basic tracefile generation

objective: basic use of Intel Trace Collector, how to

generate a tracefile.

this directory contains

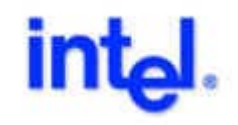

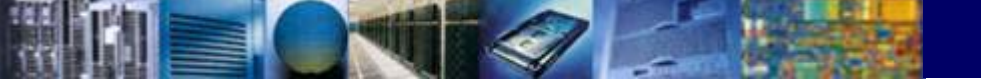

# Tutorial – Task3: basic API use to instrument function

objective: basic use of Intel Trace Collector API, how to instrument a function

this directory contains

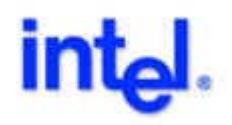

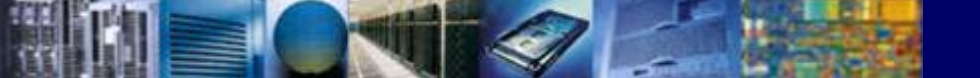

# Tutorial – Task4: instrument function with source code location

objective: basic use of Intel Trace Collector API, how to instrument a function with source code location

this directory contains

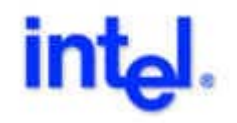

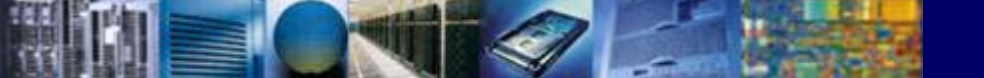

# Tutorial – Task5: record custom performance counter

### objective: basic use of Intel Trace Collector API, how to instrument a custom performance counter

this directory contains

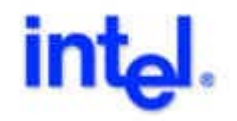

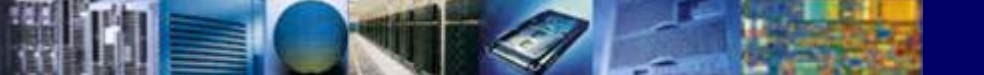

# Tutorial – Task6: selective tracing and filtering

objective: basic use of Intel Trace Collector API, switch recording off and on, basic use of a VT\_CONFIG configuration file

this directory contains

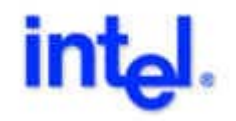

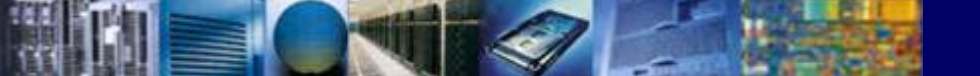

## Tutorial – Task7: convert data to single trace file

objective: learn about stftool, use single file trace archives to simplify transfer of storage

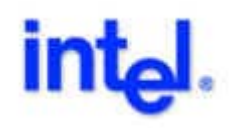